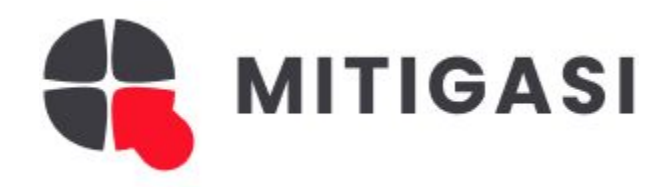

# User Guide

MITIGASI

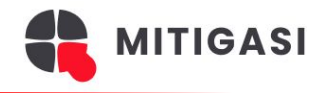

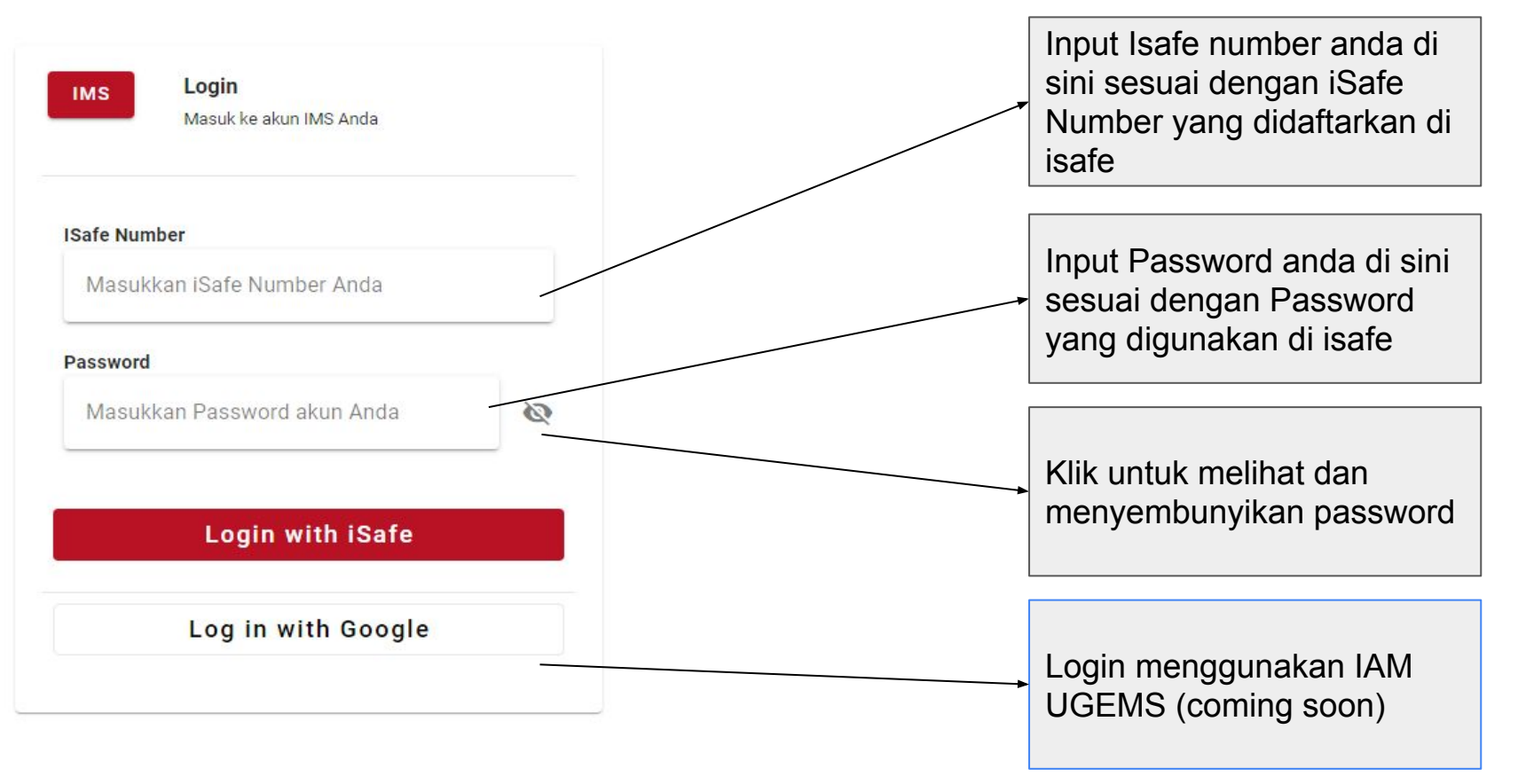

https://mitigasi.borneo-indobara.com/login

### **Dashboard Page**

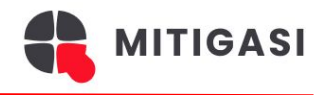

|                        | 51                                                                                                    | DIMAS [PROD] SUTEJO                                                                                   |                                                                                                    |
|------------------------|----------------------------------------------------------------------------------------------------|----------------------------------------------------------------------------------------------------|----------------------------------------------------------------------------------------------------|
| Dashboard              | Dashboard Mitigasi                                                                                                    |                                                                                                    | Dashboard page:<br>Di tengah halaman dashboard, terdapat beberapa                                                        |
| 🕞 Incidents            |                                                                                                    |                                                                                                    | <b>Card</b> yang berfungsi sebagai penjelasan singkat                                                                    |
| My Tasks               | 🚱 Selamat Datang, DIMAS [PROD] SUTEJO!                                                                                                    |                                                                                                    | fitur-fitur utama sistem. Berikut adalah penjelasan                                                                      |
| My Incidents           | Terima kasih telah mengunjungi situs kami. Mitigasi adalah sistem manajemen in                                                                                                    | siden yang dirancang untuk membantu Anda menangani insiden dengan efisien. Jelajahi                   | masing-masing kartu:                                                                                                    |
| 📄 Laporan Awal         | fitur-fitur yang kami tawarkan dan jangan ragu untuk menghubungi kami jika ada p                                                                                                    | pertanyaan.                                                                                           |                                                                                                    |
| 🛃 Catatan Investigasi  | Laporan Awal Insiden                                                                                                    | My Incident                                                                                           | Laporan Awal Insiden                                                                                                    |
| 🖅 Laporan Penyelidikan | Buat dan kirim laporan awal insiden dengan cepat dan mudah. Fitur ini                                                                                                    | Kelola dan pantau insiden yang Anda laporkan atau yang melibatkan Anda. Anda                          | dengan cepat dan mudah                                                                                                   |
| 🛸 Non Conformity       | memungkinkan Anda untuk segera melaporkan insiden yang terjadi dengan<br>semua informasi penting yang diperlukan.                                                                              | dapat melihat status terkini dari setiap insiden dan memastikan semuanya<br>ditangani dengan tepat.   | My Incident                                                                                                    |
| 🕓 Log History          |                                                                                                    |                                                                                                    | Mengelola dan memantau insiden yang telah                                                                                |
| 🏩 Manage Users 🛛 🗸     | Q Laporan Penyelidikan Insiden                                                                                                    | 🗘 Sync Data dengan Isafe                                                                              | Anda laporkan atau insiden yang melibatkan<br>Anda                                                                       |
| 🗐 Master Data 🛛 🗸      | Dokumentasikan dan analisis hasil penyelidikan insiden untuk mencegah<br>kejadian serupa di masa depan. Fitur ini membantu Anda dalam investigasi<br>mendalam dan pelaporan yang komprehensif. | Sinkronisasi data insiden dengan sistem Isafe untuk memastikan semua<br>informasi terbaru dan akurat. | Laporan Penyelidikan Insiden<br>Mendokumentasikan dan menganalisis hasil<br>penyelidikan insiden untuk mencegah kejadian |
|                        | 📈 Flywheel Analytic dengan Excalidraw                                                                                                    |                                                                                                    | serupa di masa depan.                                                                                                    |
|                        | Gunakan Excalidraw untuk menganalisis dan memvisualisasikan data insiden<br>dengan cara yang interaktif dan intuitif.                                                                          |                                                                                                    | Sync Data dengan Isafe:<br>Sinkronisasi data insiden dengan sistem Isafe                                                 |

Sinkronisasi data insiden dengan sistem Isafe untuk memastikan semua informasi terbaru dan akurat.

#### Flywheel Analytic dengan Excalidraw

Menggunakan alat Excalidraw untuk menganalisis dan memvisualisasikan data insiden dengan cara yang interaktif dan intuitif.is data insiden Anda. Laporan Awal

MITIGASI

#### Laporan awal

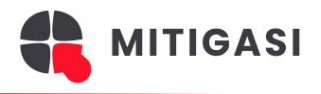

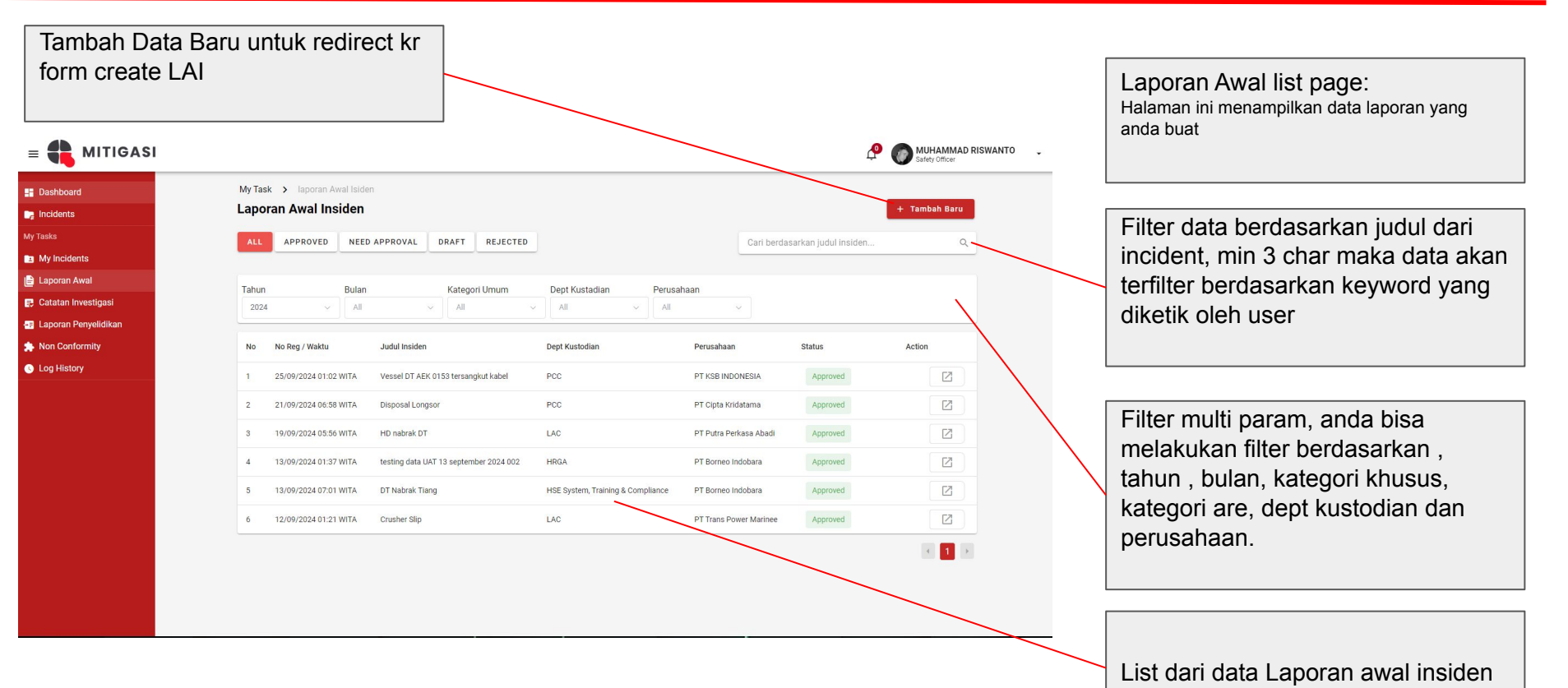

https://mitigasi.borneo-indobara.com/admin/laporan-awal

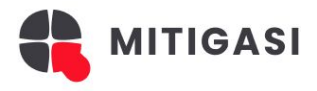

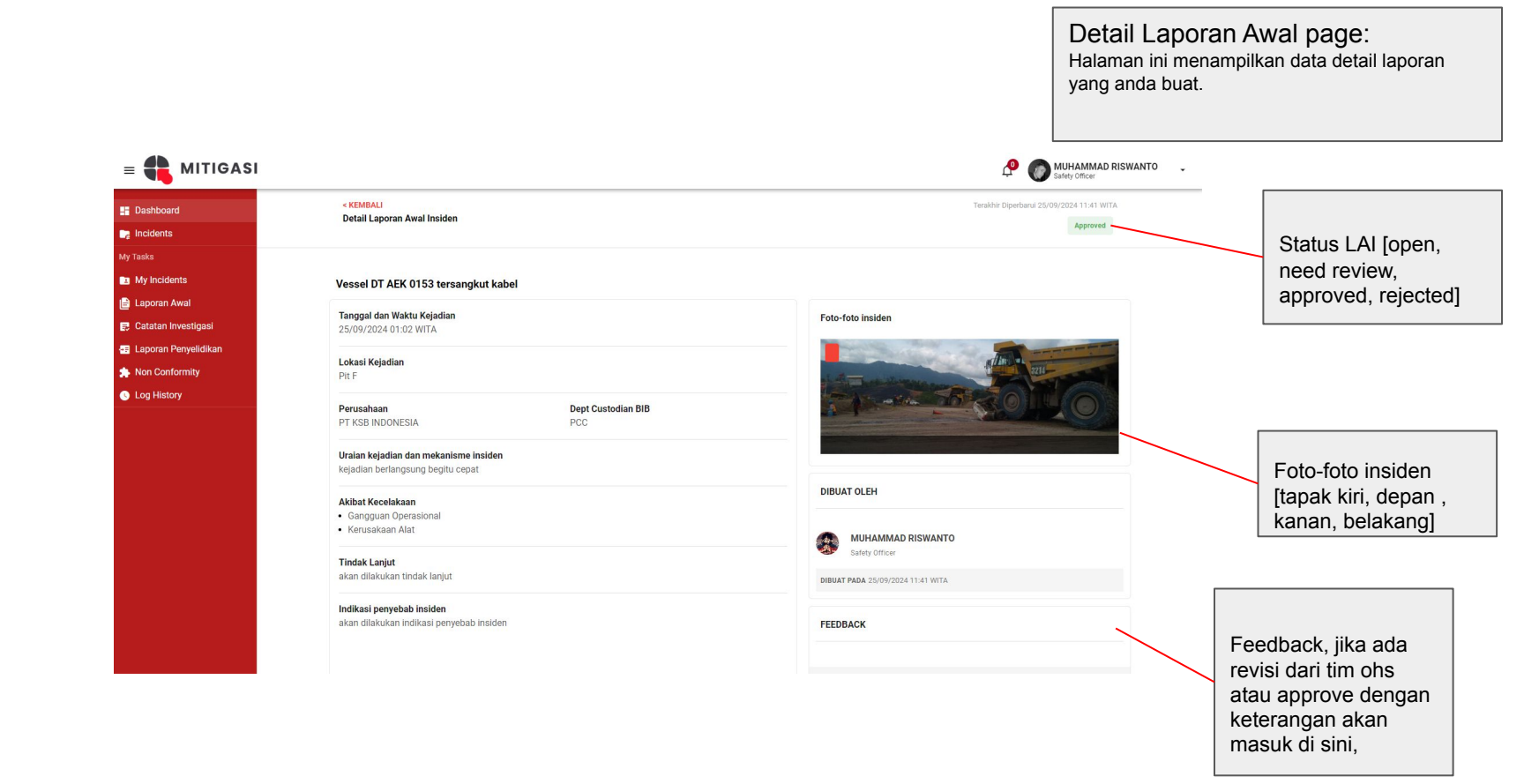

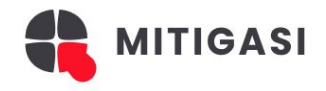

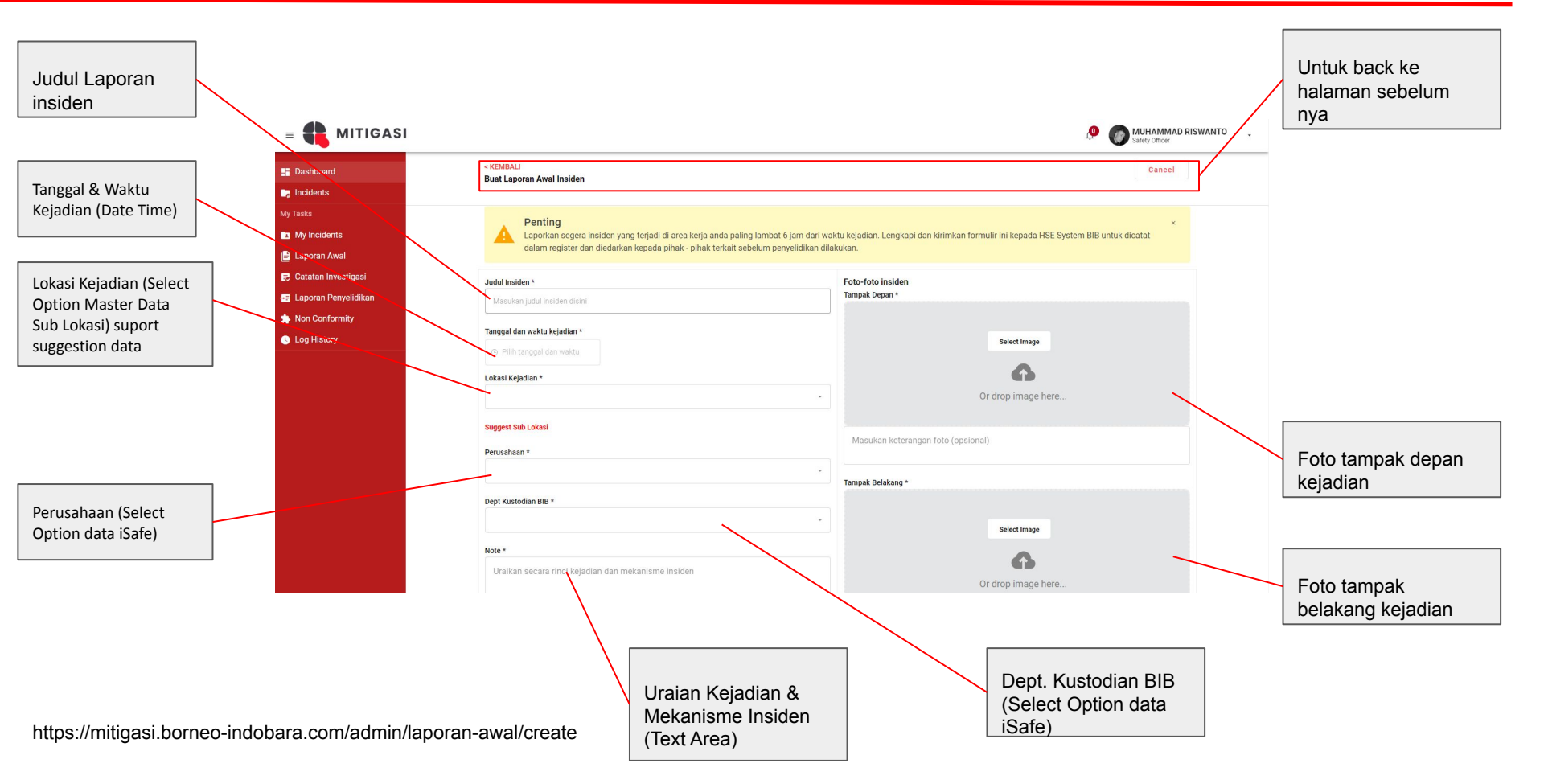

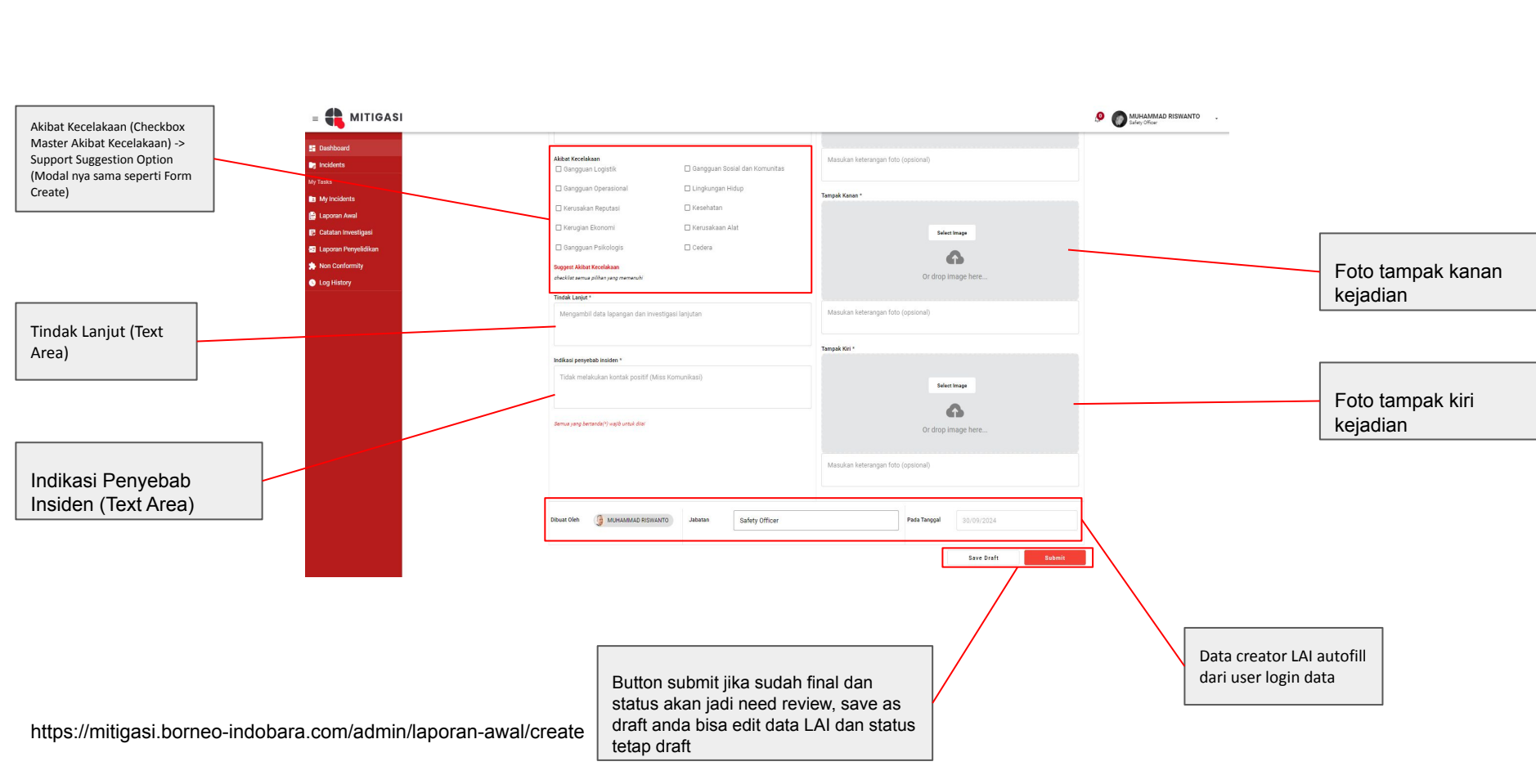

LAI, waktu

penyebab

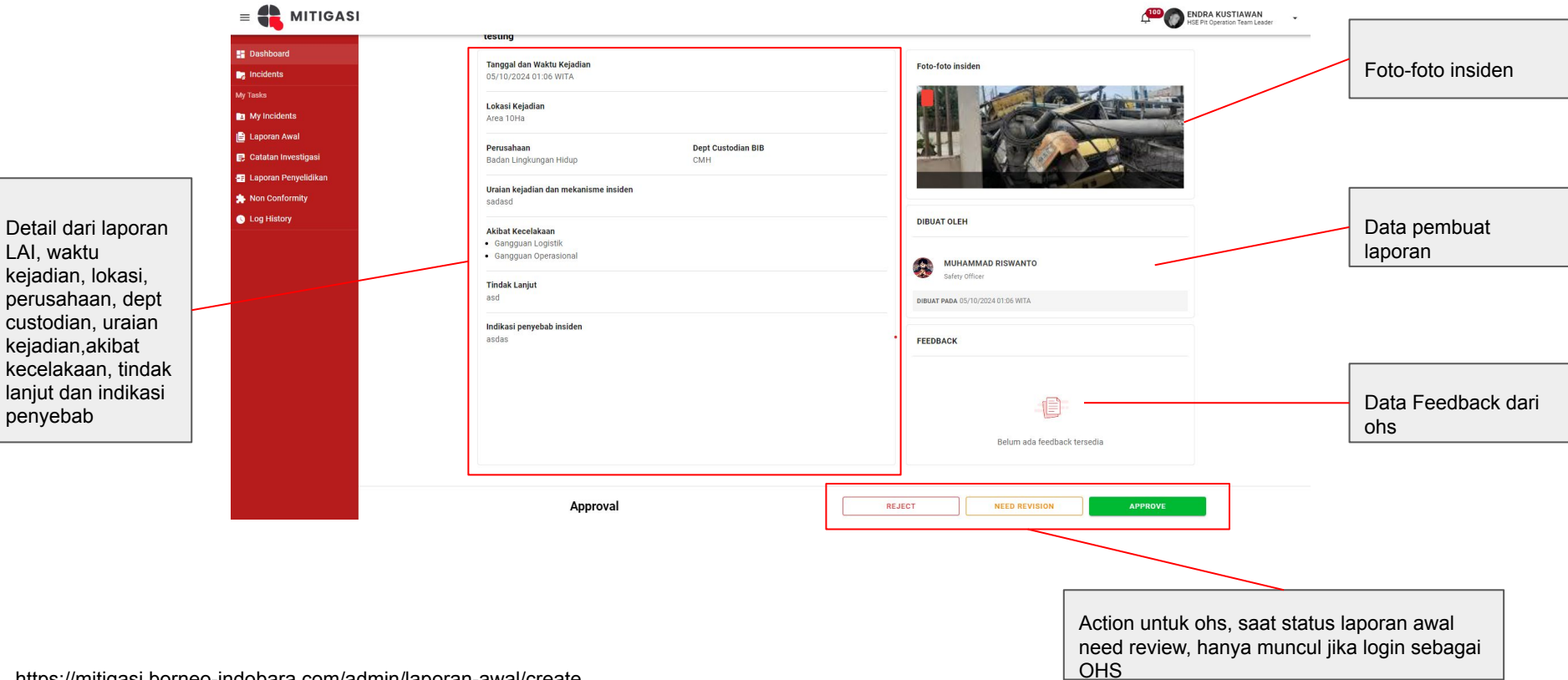

MITIGASI

https://mitigasi.borneo-indobara.com/admin/laporan-awal/create

My Incident

MITIGASI

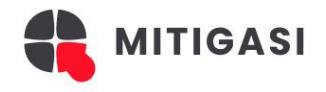

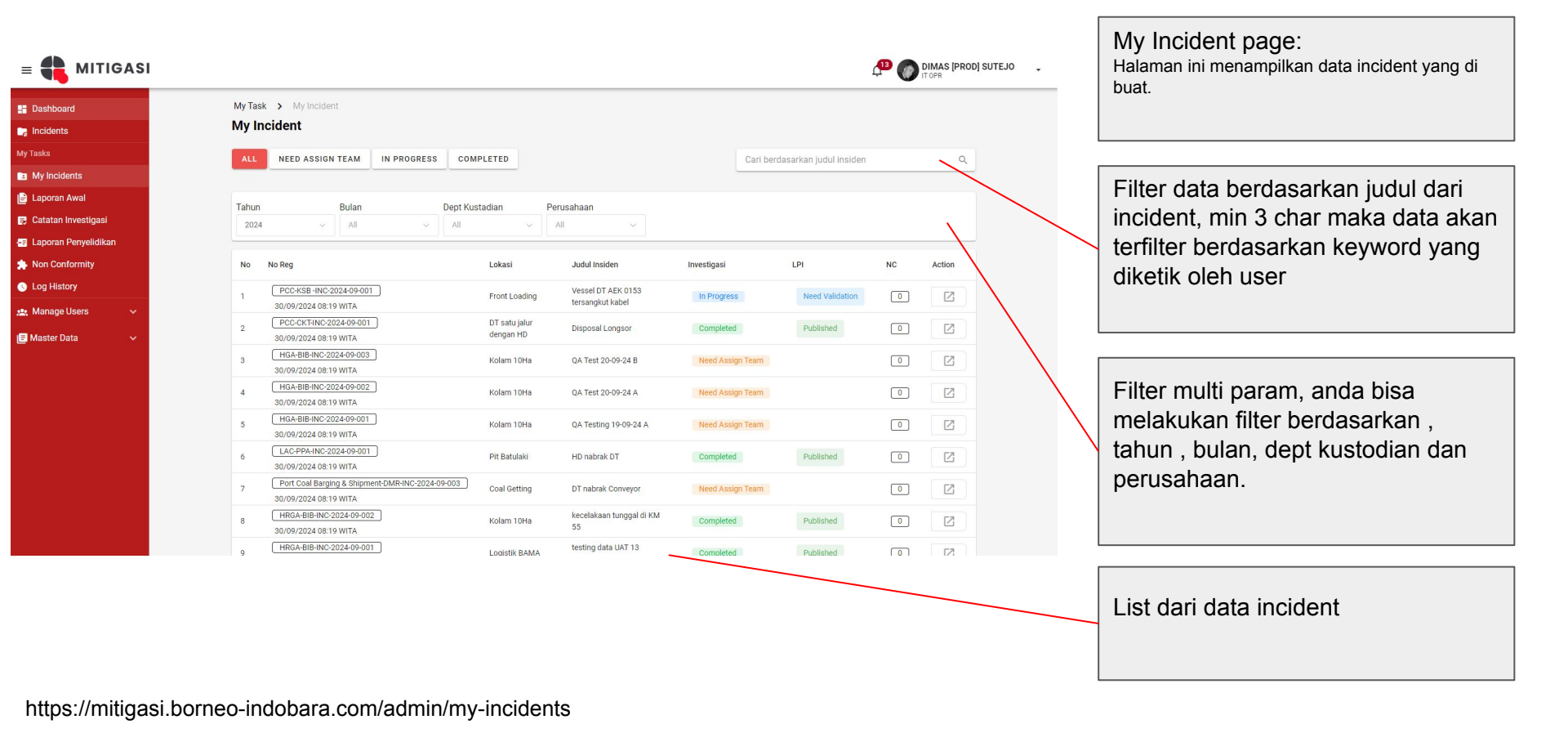

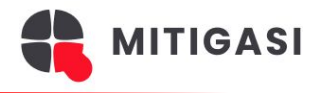

|                                                         |                                            |                                                                                  |            | Detail Incident page:<br>Halaman ini menampilkan detail data incident<br>yang terdiri dari LAI, LPI, catatan investigasi, NC,<br>tim investigasi, tim pengeseh dan Ap presentasi |
|---------------------------------------------------------|--------------------------------------------|----------------------------------------------------------------------------------|------------|----------------------------------------------------------------------------------------------------|
| By Incidents<br>By Tasks                                | (CHARACHER STEPSION)<br>testing            |                                                                                  |            | tim investigasi, tim pengesan dan 4p presentasi.                                                                                                    |
| BB My Incidents<br>() Laporan Avail                     | ∼ Laporan Awal Insiden Detail →            |                                                                                  |            |                                                                                                    |
| 😰 Canatan Investigani<br>📾 Laporan Penyelidikan         | ↓ Laporan Penyelidikan Insiden     Detal → | 1202B                                                                            |            |                                                                                                    |
| <ul> <li>Non Conformity</li> <li>Log History</li> </ul> | v Catatan Investigasi                      |                                                                                  |            |                                                                                                    |
|                                                         | ~ Non Conformity Detail →                  | Tim Investigati<br>Balum ada din kinastigati jang disutjuk umak kinaban ini      | List de    | to tim investigaci, button                                                                                                    |
|                                                         | /                                          | Assign Tim Investignet                                                           | LISU       | ata um investigasi, button                                                                                                    |
|                                                         | /                                          |                                                                                  | assign     | n team investigasi hanya                                                                                                    |
|                                                         | /                                          |                                                                                  | munci      | ul ketika login sebagai OHS                                                                                                    |
|                                                         |                                            | Pergesah Laporan<br>Telum sita perganah karana yang diwejak                      |            |                                                                                                    |
|                                                         | /                                          | Assign Pengesah Laparan                                                          |            |                                                                                                    |
|                                                         |                                            |                                                                                  |            |                                                                                                    |
|                                                         |                                            | 4P Presentation<br>Beclum adu 4P Presentation page suit displaced uncur inter (M |            |                                                                                                    |
|                                                         |                                            |                                                                                  | List da    | ata tim pengesah, button                                                                                                    |
|                                                         |                                            | $\mathbf{X}$                                                                     | assian     | team pengesah hanya                                                                                                    |
|                                                         |                                            | $\mathbf{X}$                                                                     | assigi     |                                                                                                    |
|                                                         | /                                          |                                                                                  | munci      | li ketika login sebagai OHS                                                                                                    |
| Collepse dat                                            |                                            |                                                                                  |            |                                                                                                    |
|                                                         | a.                                         | $\mathbf{X}$                                                                     |            |                                                                                                    |
| Detail data incid                                       | dent yang terdiri dari LAI, LPI,           |                                                                                  |            |                                                                                                    |
| catatan investigas                                      | si, dan NC                                 | 4p presentasi hanya mun                                                          | cul button |                                                                                                    |
|                                                         |                                            | upload ketika login sebag                                                        | ai notulen |                                                                                                    |
|                                                         |                                            |                                                                                  |            |                                                                                                    |
| https://mitigasi.borneo-indobar                         | ra.com/admin/my-incidents/details/{id      | ı}                                                                               |            |                                                                                                    |

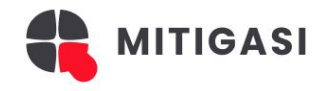

| Tim Investigasi<br>KETUA TIM | List data tim investigasi                          | List data tim pengesah                                                                                           |
|------------------------------|----------------------------------------------------|----------------------------------------------------------------------------------------------------|
| Sect Head                    | Pengesah Laporan                                   | 4P Presentation                                                                                                  |
| SEKRETARIS                   | DISIAPKAN                                          | ♥ View As Presentation                                                                                           |
| ENDP.                        | OSVALDO DIO                                        | DIUPLOAD OLEH                                                                                                    |
| ANGGOTA                      |                                                    | RARA AULIA PUTRI<br>Safety Officer                                                                               |
| Group Leader                 | DIPERIKSA<br>MOH SOLEH JOKO S                      | DIUPLOAD PADA 05/10/2024 01:35 WITA                                                                              |
| ANGGOTA EKSTERNAL            | CUSTADIAN DEPT HEAD                                |                                                                                                    |
| Edit Tim Investigasi         | DITINJAU ULANG TAVIDH MUTAQIN ARDANU OHS DEPT HEAD | Dokumen 4p presentasi yang<br>di upload oleh notulen                                                             |
|                              | DISETUJUI OLEH<br>RIADI SIMKA PINEM<br>KTT         | RARA AULIA PUTRI<br>Safety Officer<br>DIUPLOAD PADA 05/10/2024 01:35 WITA<br>DIUPLOAD PADA 05/10/2024 01:35 WITA |
|                              | Edit Tim Pengesah                                  | Submit                                                                                                    |

# Form Catatan Investigasi

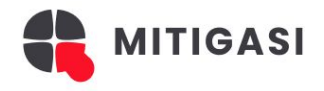

DANANG ADI PRAYITNO

CANCEL

|                                                                                                    | CTOP DANANG ADI PRAY                                           |                                                                                              |
|----------------------------------------------------------------------------------------------------|----------------------------------------------------------------|----------------------------------------------------------------------------------------------|
| < KEMBALI<br>Detail Insiden                                                                                                    | Terakhir Diperbarul 05/10/2024 01 05 WITA<br>In Progress Draft | Button catatan investigasi<br>hanya akan muncul ketika                                       |
| CMH+BLHING-2024-10-001         testing         ✓ Laporan Awal Insiden         ✓ Laporan Penyelidikan Insiden         Detail →  | Buat Catatan Investigasi                                       | anda mengakses insiden<br>yang anda ditunjuk<br>sebagai anggota<br>investigator di dalam nya |
| ✓ Catatan Investigasi                                                                                                    | Sectileed                                                      | < KEMBALI                                                                                    |
| ✓ Non Conformity     Detail →                                                                                                  | RARA AULIA PUTRI<br>ENOP                                       | Buat Catatan Investigasi                                                                     |
|                                                                                                    |                                                                | Faktor People                                                                                |
|                                                                                                    |                                                                | B I U ⊕ E ≡ ▲ 🖗 Sans Senf : Ξ 🗞 日 🖬 🗭 Φ                                                      |
| Form create edit catatan<br>investigasi , jika sudah<br>pernah mengisi sebelum<br>nya maka form akan<br>menjadi edit form data |                                                                | Manulan faitor people                                                                        |
|                                                                                                    |                                                                | Faktor Part                                                                                  |
| sebelum secara otomatis                                                                                                    |                                                                | BIUSHE AK SansSent = % EM                                                                    |
| muncul                                                                                                    |                                                                | Manulan faitur Part                                                                          |

# Laporan Penyelidikan Insiden

MITIGASI

### List Laporan Penyelidikan Page

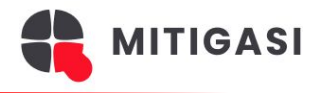

| bard<br>ts | My Task > Laporan Penyelidikan | kan                                          |                          |                                | Cari berdasarkan ju       | dul insiden     | ۹            |              |              | telah publish.                      |
|------------|--------------------------------|----------------------------------------------|--------------------------|--------------------------------|---------------------------|-----------------|--------------|--------------|--------------|-------------------------------------|
|            | Tahun Bulan                    | Kategori Umum                                | Kategori Khusus          | Kategori Area                  | Dept Kustadian            | Perusahaan      |              | $\searrow$   |              |                                     |
| ents       | 2024 ~ All                     | ~ All                                        | ~ All                    | All                            | ~ All                     | ~ All           | ×            |              |              |                                     |
| vestigasi  | No Registrasi                  | Judul Insiden                                | Waktu                    | Lokasi                         | Perusahaan                | Status          | Action       |              |              | Filter data berdasarkan judul dari  |
| yelidikan  | CMH-BLH-INC-2024-10-001        | testing                                      | 05/10/2024 01:06         | Logistik BAMA                  | Badan Lingkungan          | Draft           | Z            |              |              | incident, min 3 char maka data akar |
| nity       | CMH-BIB-INC-2024-09-002        | kecelakaan truck di KM 55                    | 30/09/2024 01:00<br>WITA | Kolam 10Ha                     | PT Borneo Indobara        | Draft           | Z            |              |              | terfilter berdasarkan keyword yang  |
|            | PCC-KSB -INC-2024-09-001       | Vessel DT AEK 0153 tersangkut kabel          | 25/09/2024 01:02<br>WITA | Front Loading                  | PT KSB INDONESIA          | Need Validation |              |              |              | diketik oleh user                   |
|            | PCC-CKT-INC-2024-09-001        | Disposal Longsor                             | 21/09/2024 06:58<br>WITA | DT satu jalur dengan HD        | PT Cipta Kridatama        | Published       |              |              |              |                                     |
|            | LAC-PPA-INC-2024-09-001        | HD nabrak DT                                 | 19/09/2024 05:56<br>WITA | Pit Batulaki                   | PT Putra Perkasa<br>Abadi | Published       |              | $\mathbf{X}$ |              |                                     |
|            | HRGA-BIB-INC-2024-09-002       | kecelakaan tunggal di KM 55                  | 17/09/2024 04:08<br>WITA | Kolam 10Ha                     | BIB                       | Published       |              |              |              | [                                   |
|            | HRGA-BIB-INC-2024-09-001       | testing data UAT 13 september 2024<br>002    | 13/09/2024 01:37<br>WITA | Logistik BAMA                  | BIB                       | Published       |              |              | $\backslash$ | Filter multi param, anda bisa       |
|            | IT-BIB-INC-2024-09-001         | testing data UAT 09 september 2024<br>001    | 13/09/2024 01:06<br>WITA | Warehouse 10Ha                 | BIB                       | Draft           | Z            |              |              | melakukan filter berdasarkan,       |
|            | LAC-TPM-INC-2024-09-001        | Crusher Slip                                 | 12/09/2024 01:21<br>WITA | Front Loading<br>Counterweight | PT Trans Power<br>Marinee | Draft           |              |              |              | tahun , bulan, kategori khusus,     |
|            | CMH-BIB-INC-2024-09-001        | DT BKAE 1210 Menabrak Vessel DT<br>GECL 9012 | 11/09/2024 02:15<br>WITA | Artain Blok III                | RT Borneo Indobara        | Draft           | Z            |              |              | kategori are, dept kustodian dan    |
|            |                                |                                              |                          |                                |                           |                 | < <b>1</b> > |              |              | perusahaan.                         |
|            |                                |                                              |                          |                                |                           |                 |              |              |              |                                     |

List dari data LPI

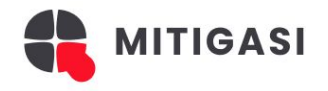

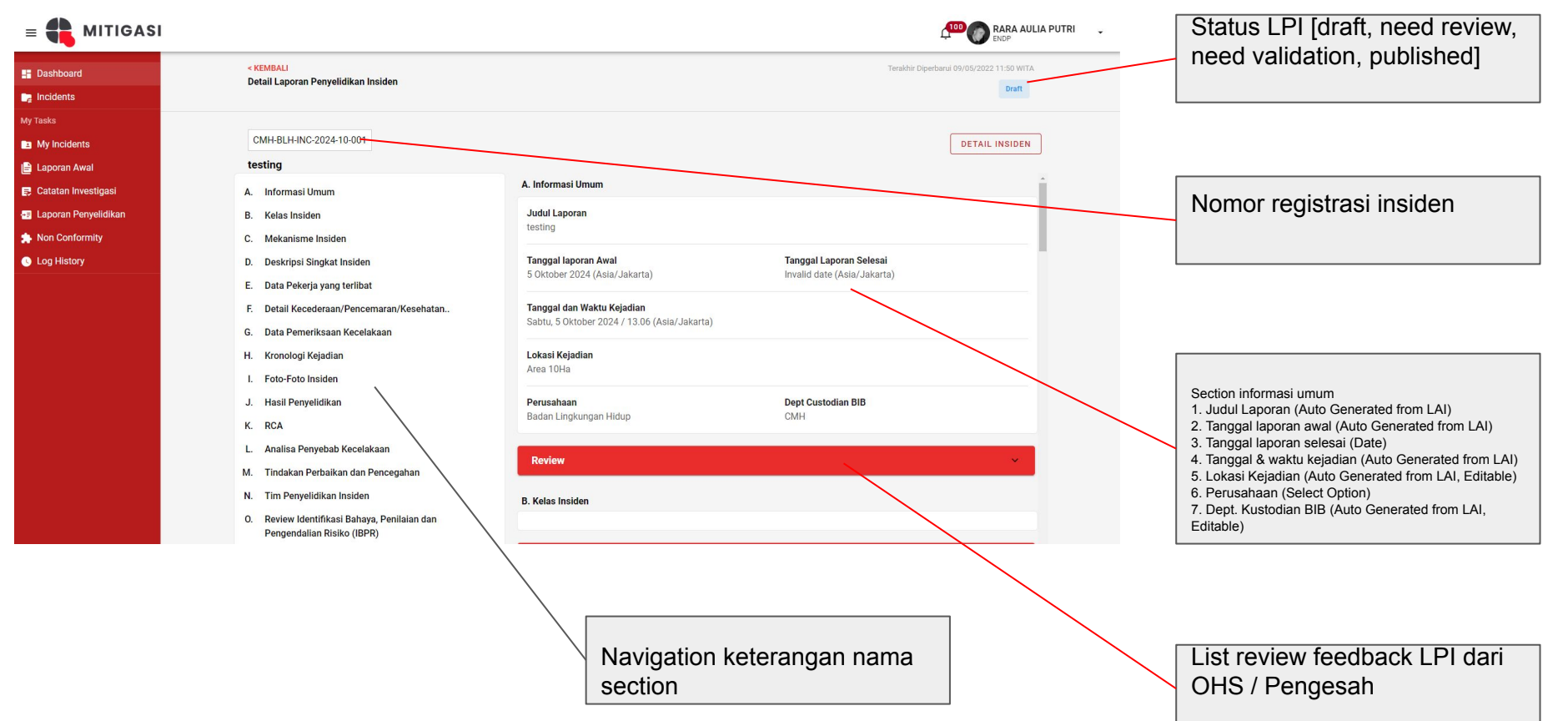

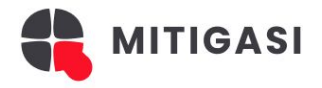

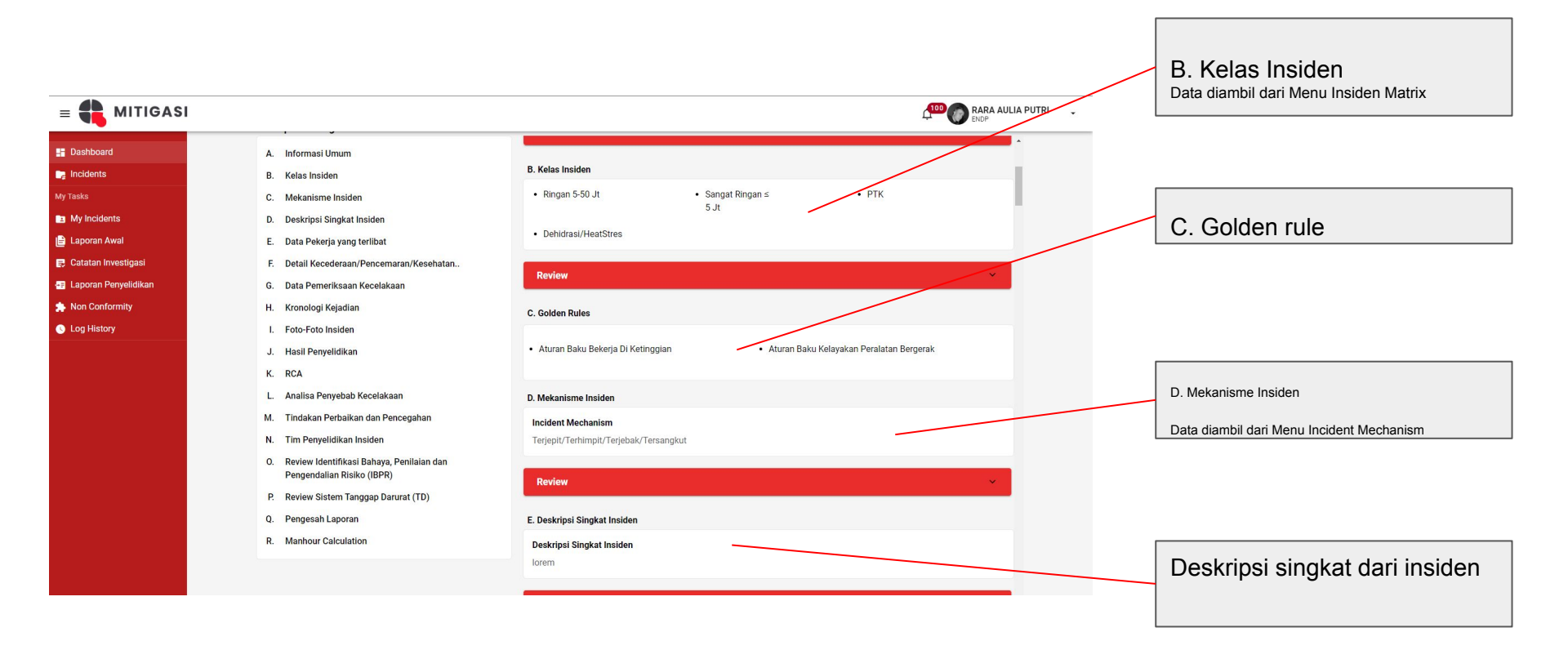

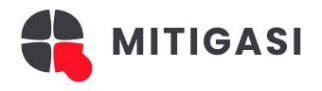

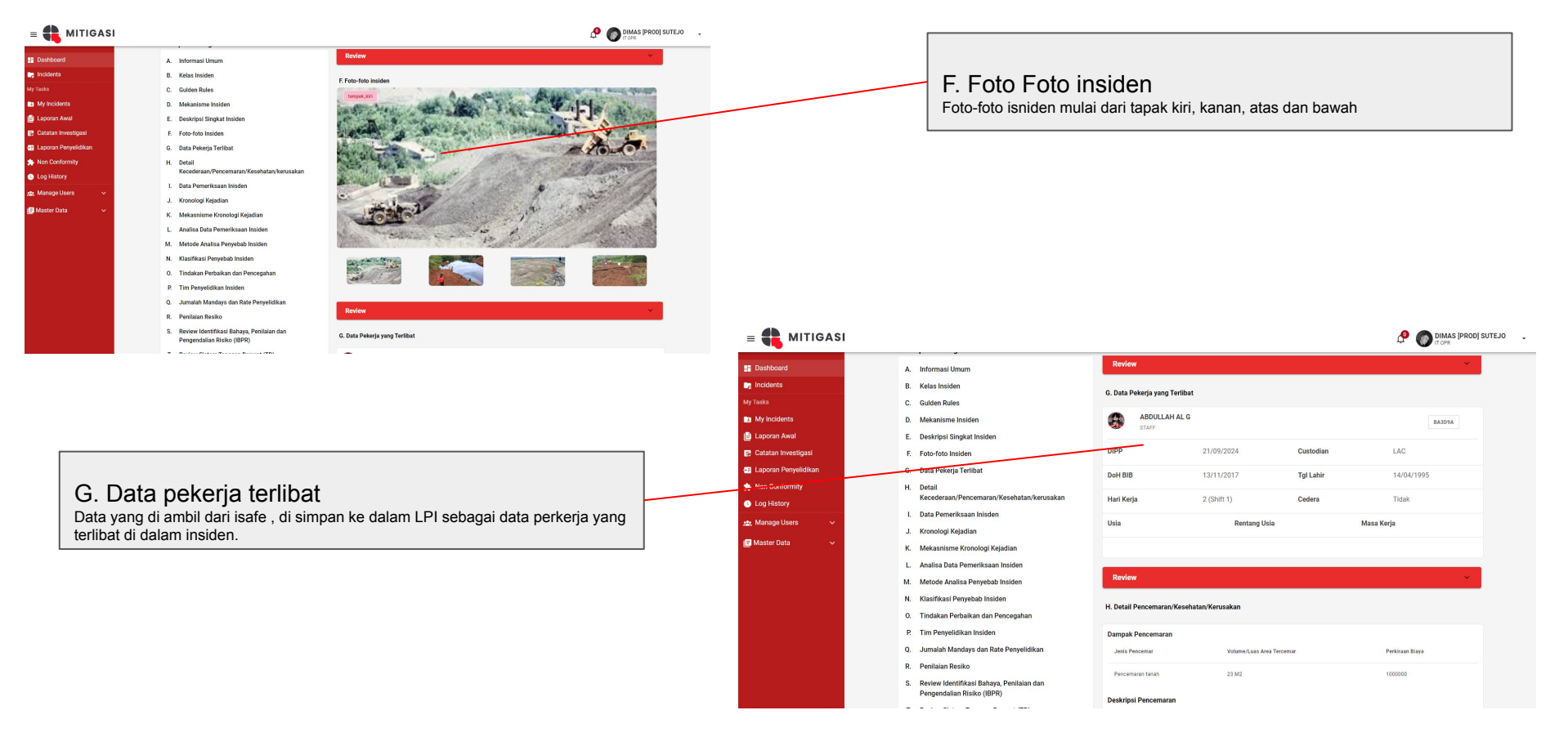

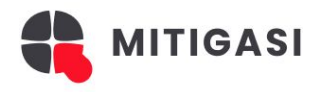

| 📫 mitigasi                                                                        |                                                                                                    |                                                                                                    | DIMAS [PROD] SUTEJO | ٠<br>•                                                                                                    |                                                                                                    |                                                                                                    |                                                |                               |
|-----------------------------------------------------------------------------------|----------------------------------------------------------------------------------------------------|----------------------------------------------------------------------------------------------------|---------------------|----------------------------------------------------------------------------------------------------|----------------------------------------------------------------------------------------------------|----------------------------------------------------------------------------------------------------|------------------------------------------------|-------------------------------|
| lashboard<br>ncidents<br>sks<br>Ay Incidents<br>aporan Awal<br>atatan Investigasi | A. Informasi Umum     B. Kelas Insiden     Guiden Relas     Mekanisme Insiden     D. Mekanisme Insiden     E. Deskripti Singkat Inden     F. Foto-foto Insiden                                                                                                    | Review H. Detail Pencemaran/Kesehatan/Kerusakan Dampak Pencemaran Antija Pencemaran Pencemaran 1000000000000000000000000000000000000                                                                                                    |                     |                                                                                                    | H. Detail Pencem<br>Meliputi data dampak pence<br>deskripsi dampak kesehata                                                                                                    | aran/Kesehatan/k<br>emaran, deskripsi pencema<br>n, detail kerusakan dan esti                                                                                                    | <b>Kerusaka</b><br>ran, dampak<br>masi kerugia | <b>IN</b><br>kesehatan,<br>n. |
| aporan Paysikikan<br>on Conformity<br>og History<br>aster Data v                  | <ul> <li>Buta Pekerja Terlibat</li> <li>Bedraji Konja Terlibat</li> <li>Bedraji Konja Terlibat</li> <li>Bedraji Konja Konja Ko</li></ul> | Deskripsi Pencemaran       Tompark Kesehatan       derin Penyatit     Jamina Korban       derin     23     10000       Deskripsi Dampark Kesehatan     Jonepark Kesehatan       Lorem dampak kesehatan     Jonepark Kesehatan       Deskripsi Dampark Kesehatan     Jonepark Kesehatan       Deskripsi Dampark Kesehatan     Jonepark Kesehatan | ya Pengohatan       |                                                                                                    |                                                                                                    |                                                                                                    |                                                |                               |
|                                                                                   | Pergendalian Risiko (IEPR)                                                                                                    | Detail Kerutakan<br>ban                                                                                                    |                     | ■ MITIGASI E Distribund Incidents Wy Tasks                                                                                                    | A. Informasi Umum<br>B. Kolas Insiden<br>C. Guiden Bules                                                                                                    | Review<br>I. Data Pemerikaan Insiden                                                                                                    |                                                | DIMAS (PROD) SUTE             |
| I. Dat<br>Data Per                                                                | a Pemeriksaan Insid<br>neriksaan insiden meliputi data p                                                                                                    | <b>EN</b><br>people, parts, position dan paper                                                                                                    |                     | B My Indennis C Laporan Avai  C Catatan Investigaal  C Catatan Investigaal  C Laporan Peryeliklaan  L Laporan Peryeliklaan  C Log Hastory  24: Manage Liters v | D. Mekanisme Insidem     E. Deskripsi Singkat Insiden     F. Folz-folo Insiden     G. Data Pekerja Terlibat     H. Detail     Keederaan Piercemanan Kesehatan Kerusakan     L. Data Pemerikaan Insiden     J. Konoologi Kapidan                                                                                                    | Parts Partiang Partiang Partia                                                                                                    | Lebar                                          | 84423<br>Inve<br>888 LV 0221  |
|                                                                                   |                                                                                                    |                                                                                                    |                     | Master Data                                                                                                    | K. Mekasnami Kosotologi Kejadian<br>L. Antilia Data Permetikaan Insiden<br>M. Metode Antilia Penyebab Insiden<br>N. Saatifikaan Penyebab Insiden<br>O. Timulakan Perhakan dan Pencegahan<br>P. Timulakan Perhakan dan Pencegahan<br>O. Jumulah Mandary dan Bate Penyetidikan<br>R. Pentilatan Resiko<br>B. Review identifikasi Bahaya, Pentilain dan<br>Pengenatan Insiko (EMP) | Bent<br>Position<br>Definition<br>Poper<br>Poper<br>Poper<br>Moren poperkaan<br>Cg T poperies<br>Cg T poperies | Tahun Pembuatan                                | 2020                          |

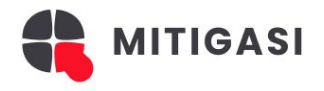

| = 📫 MITIGASI                                                                             |                                                                                                    |                                      | ·                                                                                                    |
|------------------------------------------------------------------------------------------|----------------------------------------------------------------------------------------------------|--------------------------------------|----------------------------------------------------------------------------------------------------|
| E Dashboard                                                                              | A. Informasi Umum                                                                                   | J. Kronologi Kejadian                |                                                                                                    |
| Da Incidents                                                                             | B. Kelas Insiden                                                                                    | Sebelum Kontak                       |                                                                                                    |
| My Tasks                                                                                 | C. Gulden Rules                                                                                     |                                      | J. Kronologi Kejadian                                                                                                    |
| My Incidents                                                                             | D. Mekanisme Insiden                                                                                | © 21/09/2024 09.26                   | Meliputi data kronologi sebelum, saat dan setelah kontak kecelakaan.                                                                       |
| 🗎 Laporan Awal                                                                           | E. Deskripsi Singkat Insiden                                                                        | lorem uralan                         |                                                                                                    |
| 📰 Catatan Investigasi                                                                    | F. Foto-foto Insiden                                                                                | Bukti Lorem Bukti                    |                                                                                                    |
| Laporan Penyelidikan                                                                     | G. Data Pekerja Terlibat                                                                            | Care Kentek                          |                                                                                                    |
| s Non Conformity                                                                         | H. Detail                                                                                           | Saat Ruittak                         |                                                                                                    |
| Log History                                                                              | Kecederaan/Pencemaran/Kesehatan/kerusakan                                                           | © 21/09/2024 09.26                   |                                                                                                    |
| 🏩 Manage Users 🗸 🗸                                                                       | I. Data Pemeriksaan Inisden                                                                         | lorem uraian                         |                                                                                                    |
| I Master Data                                                                            | J. Kronologi Kejadian                                                                               | Bukti Lorem Bukti                    |                                                                                                    |
|                                                                                          | K. Mekasnisme Kronologi Kejadian                                                                    |                                      |                                                                                                    |
|                                                                                          | L. Analisa Data Pemeriksaan Insiden                                                                 | Setelah Kontak                       |                                                                                                    |
|                                                                                          | M. Metode Analisa Penyebab Insiden                                                                  | () 21/09/2024 09.26                  |                                                                                                    |
|                                                                                          | N. Klasifikasi Penyebab Insiden                                                                     | lorem uraian                         |                                                                                                    |
|                                                                                          | 0. Tindakan Perbaikan dan Pencegahan                                                                |                                      |                                                                                                    |
|                                                                                          | P. Tim Penyelidikan Insiden                                                                         | Bukti Lorem Bukti                    |                                                                                                    |
|                                                                                          | Q. Jumaian Mandays dan Kate Penyelidikan                                                            | Review                               |                                                                                                    |
|                                                                                          | <ul> <li>S. Review Identifikasi Bahaya, Penilaian dan<br/>Pengendalian Risiko (IBPR)</li> </ul>     | K. Mekanisme Kronologi Kejadian      |                                                                                                    |
| = 🛟 MITIGASI                                                                             |                                                                                                    | P DEMAN PROD BUTED .                 |                                                                                                    |
| <ul> <li>Bashboard</li> <li>Insidents</li> <li>Vy Tasks</li> <li>My insidents</li> </ul> | A Informat Umum Device<br>B. Kalas holden<br>C. Guides Rales K. Maka<br>D. Mekanisme Insiden bistum | elens Kronolog Kajatan<br>sempat but | K. Mekanisme Kronologi Kejadian<br>Uraian dari mekanisme kronologi kejadian yang di input saat proses investigasi<br>oleh tim investigator |
| E Laporan Awal                                                                           | E. Deskripsi Singkat Insiden<br>E. Foto-foto Insiden                                                | aa Data Hasil Pemeriksaan Insiden    |                                                                                                    |
| 🔁 Laporan Penyelidikan                                                                   | G. Data Pekerja Terlibat Faktor belum r                                                             | People<br>sempat buat                |                                                                                                    |
| A Non Conformity                                                                         | H. Detail<br>Kecederaan/Pencemaran/Kesehatan/kerusakan Faktor                                       | Parts                                |                                                                                                    |
| 😭 Log History                                                                            | I. Data Pemeriksaan Inisden Fakter                                                                  | Jampat baar                          |                                                                                                    |
| 😰 Master Data 🗸 🗸                                                                        | J. Kronologi Kejadian belum :                                                                       | sempat bust                          |                                                                                                    |
|                                                                                          | L. Analisa Data Pemeriksaan Insiden                                                                 | yapan<br>sempat buat                 | L. Analisa Data Hasil Pemeriksaan Insiden                                                                                                  |
|                                                                                          | M. Metode Analisa Penyebab Insiden lorem 5                                                          | Kitis<br>Iddtor                      | Uraian dan causal factor analysis, urain melinuti faktor neonle, parts, position                                                           |
|                                                                                          | N. Klasifikasi Penyebab Insiden Causal                                                              | (Factor                              | naner, kritis vang diinput oleh investigator                                                                                               |
|                                                                                          | P. Tim Penyelidikan Insiden                                                                         |                                      |                                                                                                    |
|                                                                                          | Q. Jumalah Mandays dan Rate Penyelidikan                                                            |                                      |                                                                                                    |
|                                                                                          | R. Penilaian Resiko<br>S. Review Identifikasi Bahaya, Penilaian dan Roo                             | or Cause                             |                                                                                                    |
|                                                                                          | Pengendalian Risiko (IBPR)                                                                          |                                      |                                                                                                    |
| https://mitigasi.b                                                                       | orneo-indobara.com/admir                                                                            | n/laporan-penyelidikan/{id}          |                                                                                                    |

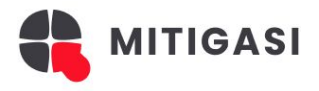

| MITIGASI                                                                 |                                                                                                    |                                            | DIMAS [PROD] SUTEJO                                                                                                    |                                                                                                    |                                                                                                    |                                                                 |
|--------------------------------------------------------------------------|----------------------------------------------------------------------------------------------------|--------------------------------------------|----------------------------------------------------------------------------------------------------|----------------------------------------------------------------------------------------------------|----------------------------------------------------------------------------------------------------|-----------------------------------------------------------------|
| nboard<br>ients<br>in<br>ncidents<br>oran Awal                           | A. Informat Umum<br>B. Ketas Insiden<br>C. Gulden Rules<br>D. Mekanisme Insiden<br>E. Deskristel Sinskal Insiden                                                                                                    | ra Kategori Fakter Kitis                   |                                                                                                    | L. Kronolo<br>Kategori Faktor                                                                                                    | o <b>gi Kejadian</b><br>Kritis yang dipilih oleh ohs waktu                                                                                           | ı saat mereview LPI.                                            |
| ah Ihventigaal<br>an Perpektikaan<br>Schlommig<br>ge Udess v<br>r Data v | F. Foto-foto Insidem     F. Foto-foto Insidem     Cata Peterja Terlibat     Detal     Konderaan/Precemann/Keethalan/Kerusakan     Lota Perenrikaaan Insiden     Motoja Kejadian     Kondog Kejadian     Motoja Aaalisa Pereykaan Insiden     Motoja Aaalisa Pereykab Insiden     Ni Klasifkaas Pereykab Insiden     Tim Pereykitikan Insiden     Tim Pereykitikan Insiden     Jamahah Markary dan Refe Pereykitikan     Review Jdentifikati Bahtya Pereykitikan | Review M. Metode Atalisis Peryebab Insiden |                                                                                                    | M. Metode<br>Menampilkan ha<br>N. Klasifika<br>Pengkalsifikasia<br>berdasarkan kat                                                                                                    | e Analisis Penyebab<br>sil analisa penyebab insiden dala<br>asi Penyebab Insider<br>n penyebab insiden dengan BAR<br>egori dan sub kategori baraica. | Insiden<br>am bentuk mind map.<br>I<br>AICA dan sub etidsesuian |
|                                                                          |                                                                                                    |                                            | E Charlocard                                                                                                    | D. Mekanisme Insiden<br>E. Deskripsi Singkat histlen                                                                                                    | قلاباته )<br>م. Tindakan Perbaikan dan Pencegahan (Kr)                                                                                               | C DIMAS (PROO) SUTEJO                                           |
| D. Tinda<br><sup>Penentuan ko</sup>                                      | kan Perbaikan dan F<br>ode baraica, PIC dan due date da                                                                                                    | Pencegahan (NC)<br>ari NC                  | ♥ Incidents<br>Wy Tasta<br>■ My Insteins<br>■ Laporan Awal<br>♥ Cotatata Investigaal<br>© Cotatata Investigaal<br>© Catatata Pereyetidikan | F. Foto-foto Insiden<br>G. Data Pekerja Fribat<br>H. Detail<br>Keoderaan/Pencemaran/Kesehatan/Kerusakan<br>I. Data Pemerikasan Inisiden<br>J. Kroonologi Kajadian                                                                                                    | Kode Baraica<br>@ Operator alut targa wevening<br>Rencana Tindakan Perbaikan dan Pencegahan<br>mk                                                    |                                                                 |
|                                                                          |                                                                                                    |                                            | <ul> <li>Ann Cardonnity</li> <li>Log Hastory</li> <li>Annaga Utars ∨</li> <li>Manter Dvta ∨</li> </ul>                                     | K. Makanime Konologi Kigalian L. Analisa Data Pemerikasan Insiden M. Motoka Analisa Penyekab Insiden N. Kasifikasi Penyekab Insiden O. Tindakan Pensikan dan Pencegahan P. Tim Penyetidikan Insiden Q. Jamatah Mandays dan Rate Penyetidikan R. Penilasan Resiko S. Border Kentrifasa Ratea Penyetidikan | Oleh<br>Knanto Phaku Wedana - PT Burniputera Maha Terpecaya<br>Batas Waktu: 23 Oktober 2024<br>REVIEW ><br>R Tam Penyalidikan Insiden<br>KETUA TM    | _                                                               |
| os://mitigas                                                             | si.borneo-indobara.com/a                                                                                                    | dmin/laporan-penvelidikan/{id}             |                                                                                                    | S. review roentmixes Bahaya, Penilaian dan<br>Pengendalian Risiko (IBPR)     T. Review Sistem Tanggap Darurat (TD)     U. Pengesah Laporan                                                                                                    |                                                                                                    | Approved<br>21 September 2024 68:16                             |

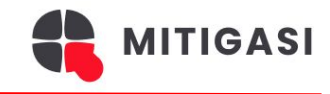

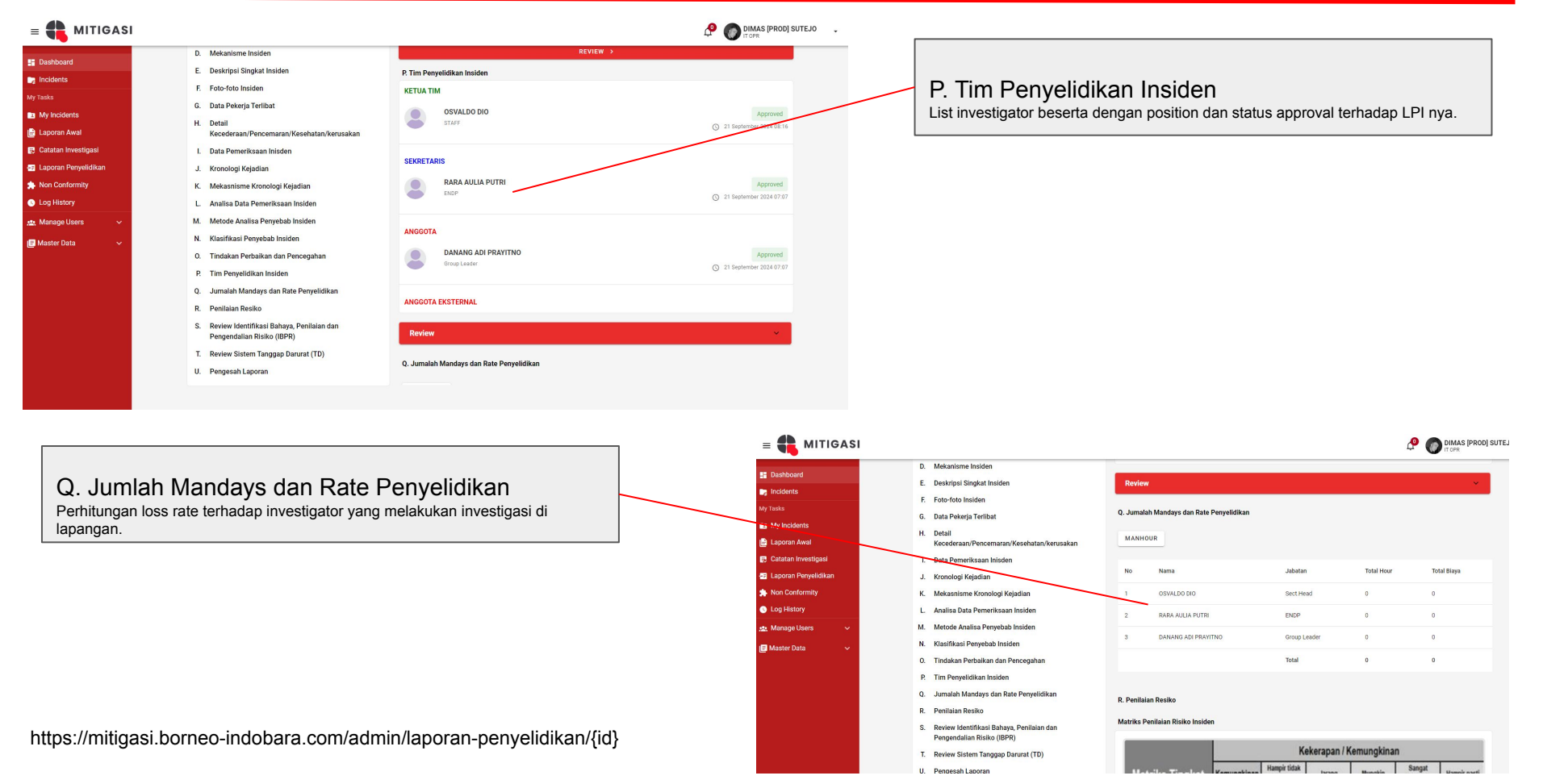

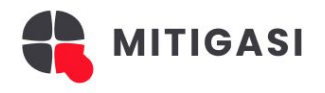

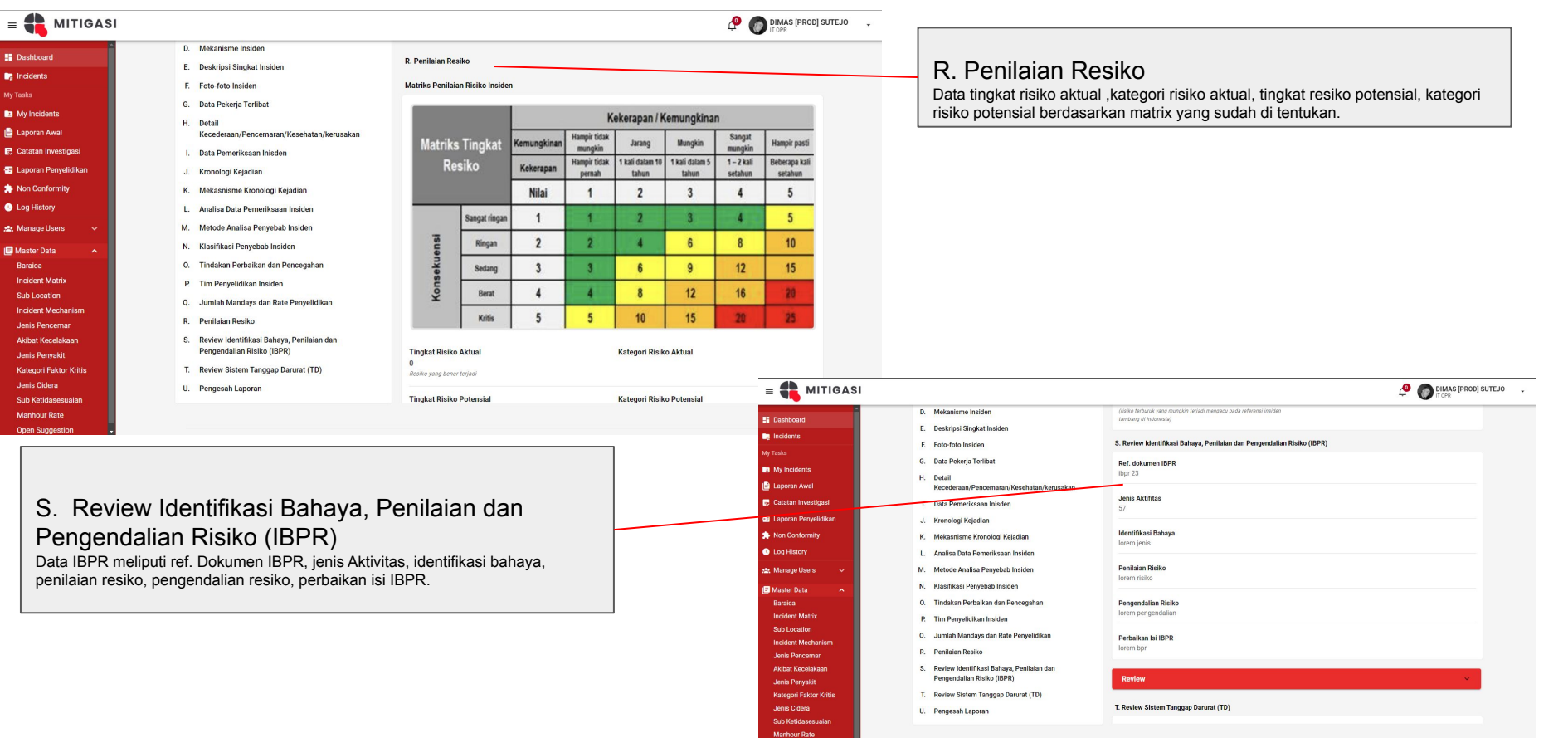

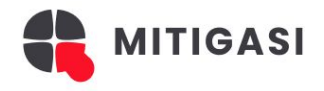

| = 📫 MITIGASI                                                                                                    |                                                                                                    | A 🖓                                                                                                    | DIMAS (PROD) SUTEJO                                                                                                    |                                                                                                    |                                                                                                    |                                                                                                    |
|----------------------------------------------------------------------------------------------------|----------------------------------------------------------------------------------------------------|----------------------------------------------------------------------------------------------------|----------------------------------------------------------------------------------------------------|----------------------------------------------------------------------------------------------------|----------------------------------------------------------------------------------------------------|----------------------------------------------------------------------------------------------------|
| E bashbard<br>b index<br>b index<br>b lacen Awil<br>C datan heregal<br>d Lacen Arengel<br>b Lacen Arengel<br>d Lacen Arengel<br>b Lacen Arengel<br>d Lacen Arengel<br>b Lacen Arengel<br>d Lacen Arengel<br>b Lacen Arengel<br>d Lacen Arengel<br>d Lacen Areng | D. Maratime Inside     Maratime Inside     Deckrigt Dioph Inside     Deckrigt Dioph Inside     Doba Peter/Ista     Deckrigt Tertibal     Deckrigt Dioph Inside     Deckrigt Dioph Inside     Deckrigt Dioph Inside     Deckrigt Dioph Inside     Maratime Inside     Maratime Inside | Review           1. Review Statis Taragop Deutrat (15)           Reviewal Preseder TO           Levers rid           Process Respon           Brem personi           Kompetenzi Presedi           Intern personi           Brem personi           Watta Respon           Watta Respon           Brem responi           Presenta Bresseli           Brem responi           Brem responi           Brem responi           Brem responi |                                                                                                    | T. Review S<br>Data review siste<br>respon, kompeter<br>prosedur.                                                                                                    | Sistem Tanggap Darura<br>m tanggap darurat yang meliputi refinsi personil, peralatan/sarana, waktu | t (TD)<br>erensi prosedur TD, proses<br>i respon dan perbaikan isi                                                                                                    |
| Jenis Pergelat<br>Kategori fako Kitis<br>Jenis Cibira<br>Sub Britissiosulan<br>Manhour Rate                                                                                                    | Prograduation marks (Brenk)<br>T. Review Entropy Detrant (TD)<br>U. Pengerah Laporan                                                                                                    | Benfore                                                                                                    | Deshboard     Deshboard     MITIGASI     Deshboard     My Tasks                                                                                                    | D. Mekanisme Insiden<br>E. Deskrips Singkat Insiden<br>F. Foto-foto Insiden<br>G. Data Pekerja Terilbat                                                                                                    | Review<br>U. Pengesah Laporan<br>DISIAPKAN                                                         | Contraction of the second states of the second states of the second stat |
| U. Penges                                                                                                    | sah Laporan                                                                                                    |                                                                                                    | ■ My Riedents ■ Lapona Awal  ■ Catatan Investigasi  2 Lapona Penyelidikan  > Nan Conformity  • Lapona Versity  • Labora Versity • Labora Versity • Labora Vers | H Detail<br>Rocederaan/Pencemann/Kesehatan/Rerusakan<br>J. Data Penerikkaan Inisiden<br>J. Kronologi Kejadian<br>K. Mekekanikme Kronologi (Kejadian<br>C. Ahaliaa Data Penerikkaan Insiden<br>M. Metode Analisa Penyebab Insiden                                                                    | OSYALDO DIO<br>DIPERIKSA<br>MOH SOLEH JOKO S<br>MANAGERI                                           | Approved<br>() 21 Beptember 2024-08 10<br>Approved<br>() 21 Beptember 2024-09 31                                                                                                    |
| Data list penges<br>tersebut.                                                                                                    | ah laporan dengan posisi                                                                                                    | dan status approval terhadap LPI                                                                                                    | Master Data A<br>Baraica<br>Incident Matrix<br>Sub Location<br>Incident Mechanism<br>Jenis Perodemar<br>Akbat Kocelakaan<br>Jenis Peryakit<br>Kateoor Taktor Kritis                                                                                                    | N. Kitalifikai Penyebab Insiden     O. Tindakan Perbaikan dan Pencegahan     P. Tim Penyelidikan Insiden     Jumlah Mandays dan Rate Penyelidikan     R. Penjainan Resiko     S. Review (dentrifikai Bahaya, Penjalain dan     Pengendalian Reisko (UPPP)     T. Review Sister Imagaza Darupara(TD) | DITINJAU ULANG TAYIDH MUTAQIN ARDANU DISETUJUI OLEH RIAD SIMAA PINEM CONSIGL MANAGES               | Approved<br>© 21 September 2024 69 55<br>Approved<br>© 21 September 2024 69 55                                                                                                    |
|                                                                                                    |                                                                                                    |                                                                                                    | Jenis Gidera<br>Sub Ketidasesualan<br>Manhour Rate                                                                                                    | U. Pengesah Laporan                                                                                                    | REVIEW >                                                                                           |                                                                                                    |

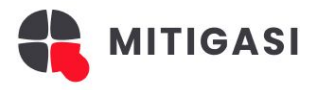

| = 📫 MITIGASI                                                                                                    |                                                                                                    | 🖉 🌑 Rafa Aulia Putri                                                                                                    | RI 🗸 |                                                                                                 |
|----------------------------------------------------------------------------------------------------|----------------------------------------------------------------------------------------------------|----------------------------------------------------------------------------------------------------|------|-------------------------------------------------------------------------------------------------|
| E Dashboard                                                                                                    | < KEMBALI<br>Detail Laporan Penyelidikan Insiden                                                                                                    | Tenskhir Diperbanul 17/10/2024 05/07 (Asla), Jakanta)<br>Save Art. Draff                                                                                                    |      | A. Form informasi umum<br>Menampilkan data yang sudah dibuat saat proses                        |
| My Tasks<br>My Incidents<br>B Laporan Awal                                                                         | A. Informasi Umum<br>B. Kelas Insiden                                                                                                    | A. Informasi Umum                                                                                                    | l    | pembuatan laporan awal.                                                                         |
| <ul> <li>Catatan Investigasi</li> <li>Laporan Penyelidikan</li> <li>Non Conformity</li> <li>Log History</li> </ul> | C. Golden Rules / Aturan Baku<br>D. Mekanisme Insiden<br>E. Deskripsi Singkat Insiden<br>F. Foto-Foto Insiden<br>G. Data Pekerja yang terlibat<br>H. Detail Pencemaran/Kesehatan/Kerusakan<br>I. Data Pemerikaan Insiden                                                                                                    | Judul Laporan     DT AEK 0062 Menabrak vessel belakang DT RBT 4218       Tanggal laporan Awal     Tanggal Laporan Selesai       24/04/2024     23/10/2024       Tanggal dan Waktu Kejadian                                                                                                    |      | Semua data auto generate dari data<br>LAI                                                       |
|                                                                                                    | <ul> <li>J. Kronologi Kejadian</li> <li>K. Mekanisme Kronologi Insiden</li> <li>L. Analisa Data Hasil Pemeriksaan Insiden</li> <li>M. Metode Analisis Penyebab Insiden</li> <li>N. Klasifikasi Penyebab Insiden</li> <li>O. Tindakan Perbaikan dan Pencegahan (NC)</li> <li>P. Tim Penyelidikan Insiden</li> <li>Q. Manhour Calculation</li> </ul> | 25/04/2024 04:20  Lokasi Kejadian Jalan Hauling Fase 1  Suggest Sub Lokasi  Perusahaan Perusahaan P |      | Data lokasi kejadian,, perusahaan,<br>dep custodian updateble by default<br>ambil dari data LAI |

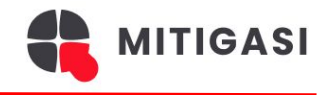

| = 📫 MITIGASI        |                                                  |                         |                        | 4º 🕜                                       | RARA AULIA PUTRI |                                                |
|---------------------|--------------------------------------------------|-------------------------|------------------------|--------------------------------------------|------------------|------------------------------------------------|
| Dashboard           | < KEMBALI<br>Detail Laporan Penyelidikan Insiden |                         |                        | Terakhir Diperbarul 17/10/2024 05:07 (Asia | a/Jakarta)       | B.Kelas Insiden<br>Data ambil dari master data |
| Callerts            | 0 Manhour Calculation                            |                         |                        |                                            |                  | Incident Matrix vang terdiri                   |
| My Tasks            | R. Penilaian Resiko                              | B. Kelas Insiden        |                        |                                            |                  | dori type Klesifikasi umum                     |
| My Incidents        | S Review Identifikasi Bahaya Penilajan dan       |                         |                        |                                            | _ /              | uan type Klasilikasi umum,                     |
| 📄 Laporan Awal      | Pengendalian Risiko (IBPR)                       | Klasifikasi Umum        | Kategori Khusus        | Kesehatan                                  |                  | kategori khusus, kesehatan                     |
| Catatan Investigasi | T. Review Sistem Tanggap Darurat                 | D PD                    | 🔲 Cedera Jari & Tangan | Dehidrasi/HeatStres                        |                  | kerusakan (Rp) Lingkungar                      |
|                     | U. Pengesah Laporan                              |                         | Kabakaran              |                                            |                  | Hidup                                          |
| 🛸 Non Conformity    |                                                  |                         |                        | L MARTIN                                   |                  | Thoup.                                         |
| C Log History       | BERIKAN FEEDBACK                                 | MTI                     | 🗌 Kelelahan            | D PAK                                      |                  | L                                              |
|                     |                                                  |                         | Potensial Fatal        | 🔲 Keracunan                                |                  |                                                |
|                     |                                                  | Fatal                   |                        |                                            |                  |                                                |
|                     |                                                  | Kerusakan (Rp)          | Lingkungan Hidup       |                                            | ſ                |                                                |
|                     |                                                  | Sangat Ringan ≤ 5 Jt    | Pencemaran Tanah       |                                            |                  |                                                |
|                     |                                                  | 🔲 Ringan 5-50 Jt        | Pencemaran Air         |                                            |                  |                                                |
|                     |                                                  | Sedang 50-100 Jt        | Pencemaran Udara       |                                            |                  |                                                |
|                     |                                                  | Berat 100-250 Jt        |                        |                                            |                  |                                                |
|                     |                                                  | Signifikan > 250 Jt     |                        |                                            |                  |                                                |
|                     |                                                  | Suggest Incident Matrix |                        |                                            | _                |                                                |

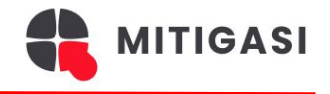

| = 📫 MITIGASI          |                                                  |                                                                                                    | RARA AUL                                                                                                    | IA PUTRI 🗸 |                                                |
|-----------------------|--------------------------------------------------|----------------------------------------------------------------------------------------------------|----------------------------------------------------------------------------------------------------|------------|------------------------------------------------|
| Dashboard             | < KEMBALI<br>Detail Lanoran Penyelidikan Insiden |                                                                                                    | Terəkhir Diperbarul 17/10/2024 05:07 (Asia/Jakarta)                                                                                                   |            |                                                |
| Incidents             |                                                  |                                                                                                    | Save As Draft                                                                                                    |            | C. Golden Rules                                |
| My Tasks              | ·                                                | C. Golden Rules / Aturan Baku                                                                                                    |                                                                                                    |            | Pilihan checklist golden                       |
| My Incidents          |                                                  |                                                                                                    |                                                                                                    | ר ר        |                                                |
| 🗎 Laporan Awal        |                                                  | 🔲 Aturan Baku Kelayakan Peralatan Bergerak                                                                                                   | Aturan Baku Keselamatan Pengoperasian Peralatan<br>Bergerak                                                                                           |            |                                                |
| 🛃 Catatan Investigasi |                                                  | 🔲 Aturan Baku Bekerja Di Ketinggian                                                                                                    | 🔲 Aturan Baku Pekerjaan Panas                                                                                                    |            | data.                                          |
|                       |                                                  | Aturan Baku Bekerja Di Ruang Terbatas                                                                                                    | Aturan Baku Keselamatan Kelistrikan                                                                                                    |            |                                                |
| Non Conformity        |                                                  | Aturan Baku Lockout-Tagout-Tryout (LOTOTO)                                                                                                   | Aturan Baku Keselamatan Alat Angkat Angkut dan Penyangga                                                                                              |            |                                                |
|                       |                                                  | 🔲 Aturan Baku Bekerja di Area Land Clearing                                                                                                  | <ul> <li>Aturan Baku Keselamatan Pekerjaan Peledakan</li> </ul>                                                                                       |            |                                                |
|                       |                                                  | Aturan Baku Keselamatan Bekerja di Dekat Tebing atau Dinding Galian                                                                          | 🔲 Aturan Baku Bekerja di Area Penimbunan/Disposal                                                                                                    |            |                                                |
|                       |                                                  | 🔲 Aturan Baku Bekerja di Dekat Air                                                                                                    | 🔲 Aturan Baku Penanganan Ban                                                                                                    |            |                                                |
|                       |                                                  | Bukan Termasuk Aktifitas Golden Rules                                                                                                    |                                                                                                    |            | C. Mekanisme Insiden                           |
|                       |                                                  | D. Mekanisme Insiden                                                                                                    |                                                                                                    | - ~        | Pilihan radio button hanya                     |
|                       |                                                  | Keracunan/Terinfeksi     Terbakar/Le     Tertlimbun/Terbawa Longsoran     Tergigit/Ter     Tertusuk/Tergores/Terpotong     Tersengat listrik | rdakan/Kebakaran O Terguling/Rebah/Amblas<br>sengat Binatang O Terpukul/Tercambuk<br>Kebocoran/kontamina O Terjepit/Terhimpit/Terjebak/Tersa<br>ngkut |            | diambil dari master data<br>Insiden Mekanisme. |

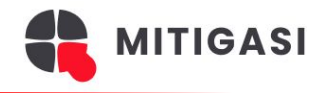

| = 📫 MITIGASI                                                           |                                                         |                                                                                                    | ARA AULIA PI                                                                                   | UTRI 🗸 |                                                                                                    |
|------------------------------------------------------------------------|---------------------------------------------------------|----------------------------------------------------------------------------------------------------|------------------------------------------------------------------------------------------------|--------|----------------------------------------------------------------------------------------------------|
| Dashboard Incidents                                                    | < <u>KEMBALI</u><br>Detail Laporan Penyelidikan Insiden |                                                                                                    | Terakhir Diperbarui 17/10/2024 05:07 (Asia/Jakarta)<br><b>Save As Draft</b>                    |        | E. Dookripai Singkot                                                                                                    |
| My Tasks<br>My Incidents<br>Laporan Awal                               |                                                         | E. Deskripsi Singkat Insiden 🕘                                                                                                    |                                                                                                |        | Insiden<br>Input deskripsi singkat                                                                                                 |
| Catatan Investigasi  Laporan Penyelidikan  Non Conformity  Log History |                                                         | Masukkan deskripsi singkat insiden F. Foto-foto insiden                                                                                                    |                                                                                                |        | insiden                                                                                                    |
|                                                                        |                                                         | Tampak Depan                                                                                                    | Tampak Belakang                                                                                |        |                                                                                                    |
|                                                                        |                                                         | Select Image<br>Constant of the size of the size of the | Select Image<br>Control Image here<br>Image File: jpeg.prg<br>Maximum upload file size: 64.M8. |        | F. Foto-foto Insiden<br>Upload foto-foto insiden<br>tampak depan, belakang,<br>kiri, kanan, dengan max<br>kapasitas 64mb dan ienis |
|                                                                        |                                                         | Tampak Kanan                                                                                                    | Tampak Kiri                                                                                    |        | file jpeg, png                                                                                                    |

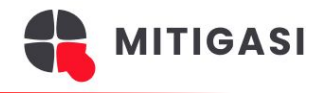

| = 📫 MITIGASI            |                                     |                                          | P DIMAS                                             | s [PROD] SUTEJO 🕌 |                            |
|-------------------------|-------------------------------------|------------------------------------------|-----------------------------------------------------|-------------------|----------------------------|
| E Dashboard             | < KEMBALI                           |                                          | Terakhir Diperbarul 29/10/2024 11:12 (Asia/Jakarta) |                   |                            |
| Incidents               | Detail Laporan Penyelidikan Insiden |                                          | Save As Draft                                       |                   |                            |
| My Tasks                |                                     |                                          |                                                     |                   | G. Data pekerja terlibat   |
| My Incidents            |                                     |                                          |                                                     |                   | Input isafe number / nama  |
| 🖹 Laporan Awal          |                                     | G. Data Pekerja yang Terlibat 👔          |                                                     |                   | / nik untuk mendanatkan    |
| 📼 🛃 Catatan Investigasi |                                     |                                          |                                                     |                   |                            |
| 🚌 Laporan Penyelidikan  |                                     |                                          | ▼ ● TAMBAHKAN PEKERJA                               |                   | data user sebagai pekerja  |
| non Conformity          |                                     |                                          |                                                     |                   | terlibat                   |
| C Log History           |                                     | H. Detail Pencemaran/Kesehatan/Kerusakan |                                                     |                   |                            |
| 🏩 Manage Users 🗸 🗸      |                                     |                                          |                                                     |                   |                            |
| 🕞 Master Data 🗸 🗸       |                                     | Dampak Pencemaran                        |                                                     |                   |                            |
|                         |                                     | Jenis Pencemaran                         | Volume                                              |                   |                            |
|                         |                                     |                                          |                                                     |                   |                            |
|                         |                                     | Gas Buang 👻                              | Volume 👻                                            |                   |                            |
|                         |                                     |                                          |                                                     |                   |                            |
|                         |                                     | Luas Area Tercemar                       | Perkiraan Biaya Pemulihan                           |                   | H Detail                   |
|                         |                                     | Luas 🚽                                   | Rp. Rupiah                                          |                   |                            |
|                         |                                     |                                          |                                                     |                   | Pencemaran/Kesehatan/K     |
|                         |                                     |                                          |                                                     |                   | erusakan                   |
|                         |                                     | Perkrinel Pencemaran                     | IFAR FLIGLINARAN                                    |                   |                            |
|                         |                                     | Deskipsi Percentaran                     |                                                     |                   |                            |
|                         |                                     | Masukan Deskripsi Pencemaran             |                                                     |                   | Jenis pencemaran get dari  |
|                         |                                     |                                          |                                                     |                   | master data dropdown list  |
|                         |                                     | Dampak Kesehatan                         |                                                     |                   | Deskripsi pencemaran input |
|                         |                                     | Dampak Kesenatan                         |                                                     |                   | textbox                    |

Dampak kesehatan dari master data dan kerusakan alat yang bisa dicari menggunakan nomor lambung

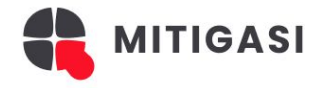

G. Data Pemeriksaan Insiden

-People: orang yang yang terlibat dalam proses pemeriksaan bisa saksi langsung maupun tidak langsung -Part: kendaraan yang terlibat dalam kecelakaan -Position: detail pemeriksaan berkaitan dengan position

-Paper: detail pemeriksaan berkaitan dengan Paper

| Dashboard            | < KEMBALI                           |                             | Terakhir Diperbarui 29/10/2024 11:12 (Asia/Jakar |
|----------------------|-------------------------------------|-----------------------------|--------------------------------------------------|
| Incidents            | Detail Laporan Penyelidikan Insiden |                             | Save As Draft                                    |
| y Tasks              |                                     |                             |                                                  |
| My Incidents         |                                     |                             |                                                  |
| Laporan Awal         |                                     | 1. Data Pemeriksaan Insiden |                                                  |
| Catatan Investigasi  |                                     | People                      |                                                  |
| Laporan Penyelidikan |                                     |                             |                                                  |
| Non Conformity       |                                     |                             |                                                  |
| Log History          |                                     |                             |                                                  |
| Manage Users 🗸 🗸     |                                     | Darte                       |                                                  |
| Master Data 🗸 🗸      |                                     | r u to                      |                                                  |
|                      |                                     |                             |                                                  |
|                      |                                     |                             |                                                  |
|                      |                                     |                             |                                                  |
|                      |                                     | Position                    |                                                  |
|                      |                                     | Data Pemeriksaan            | •                                                |
|                      |                                     |                             | Select File                                      |
|                      |                                     |                             |                                                  |
|                      |                                     |                             | G                                                |
|                      |                                     |                             | Type File: Image, PDF, Excel                     |
|                      |                                     |                             |                                                  |
|                      |                                     |                             |                                                  |
|                      |                                     |                             |                                                  |
|                      |                                     | Uraian                      |                                                  |

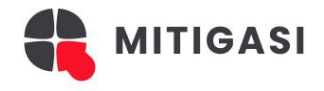

|                                               |                                                                                                    |                                                       | J0 • |                                                                                                    |
|-----------------------------------------------|----------------------------------------------------------------------------------------------------|-------------------------------------------------------|------|----------------------------------------------------------------------------------------------------|
| •KEMALI<br>Detal Laporan Penyelidikan Insiden | J. Kronologi Kejadian<br>Sebelum Kontak<br>Waktu<br>Uraian<br>Bukti<br>Bukti<br>Saat Kontak<br>Waktu<br>Uraian | Construction Consologi Kejadian                       |      | J. Kronologi kejadian<br>Dibagi menjadi 3:<br>1. Sebelum Kontak: detail<br>dan waktu sebelum kontak<br>Insiden<br>2. Saat Kontak: detail dan<br>waktu saat kontak insiden<br>3. Setelah Kontak: detail |
|                                               | Bukti<br>Setelah Kontak<br>Waktu<br>Uralan                                                                     | TAMBAHKAN KRONOLOGI      Tambahkan Kronologi Kejadian |      | dan waktu setelah kontak<br>kejadian                                                                                                    |

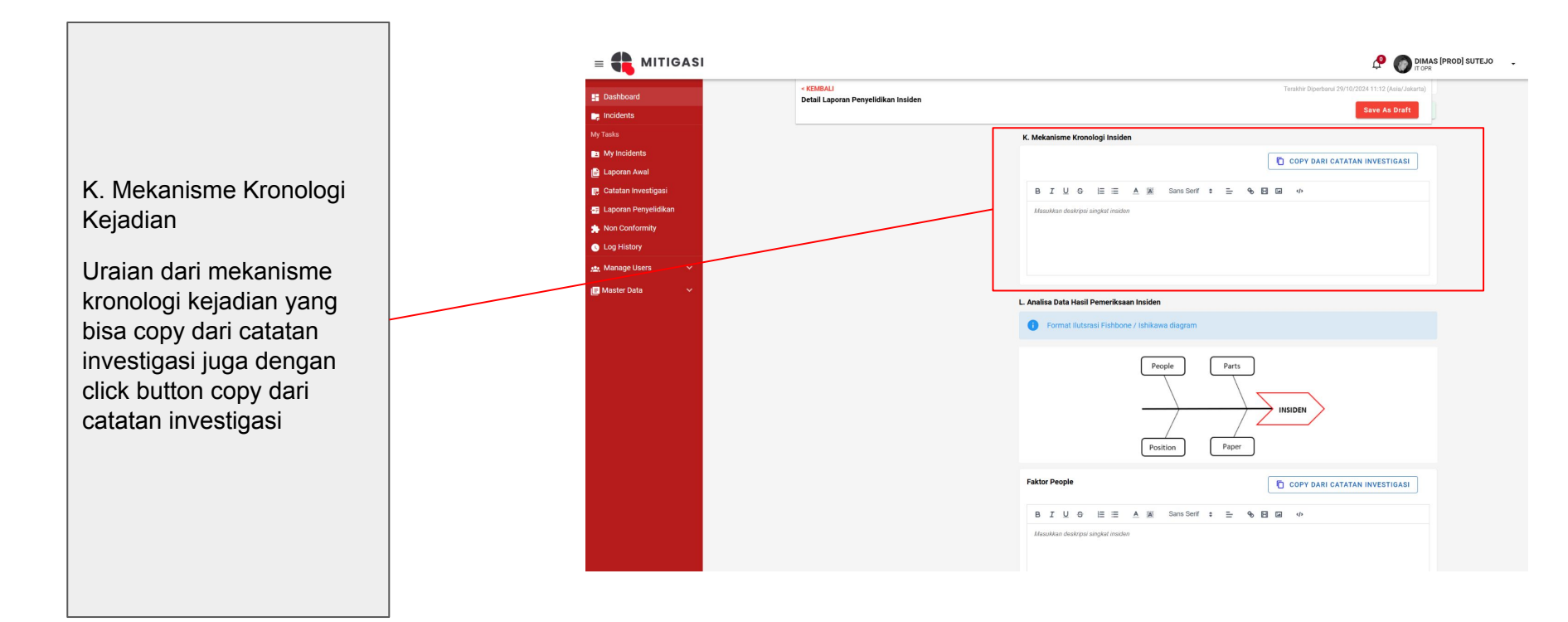

MITIGASI

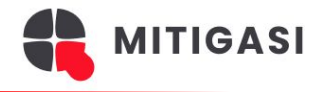

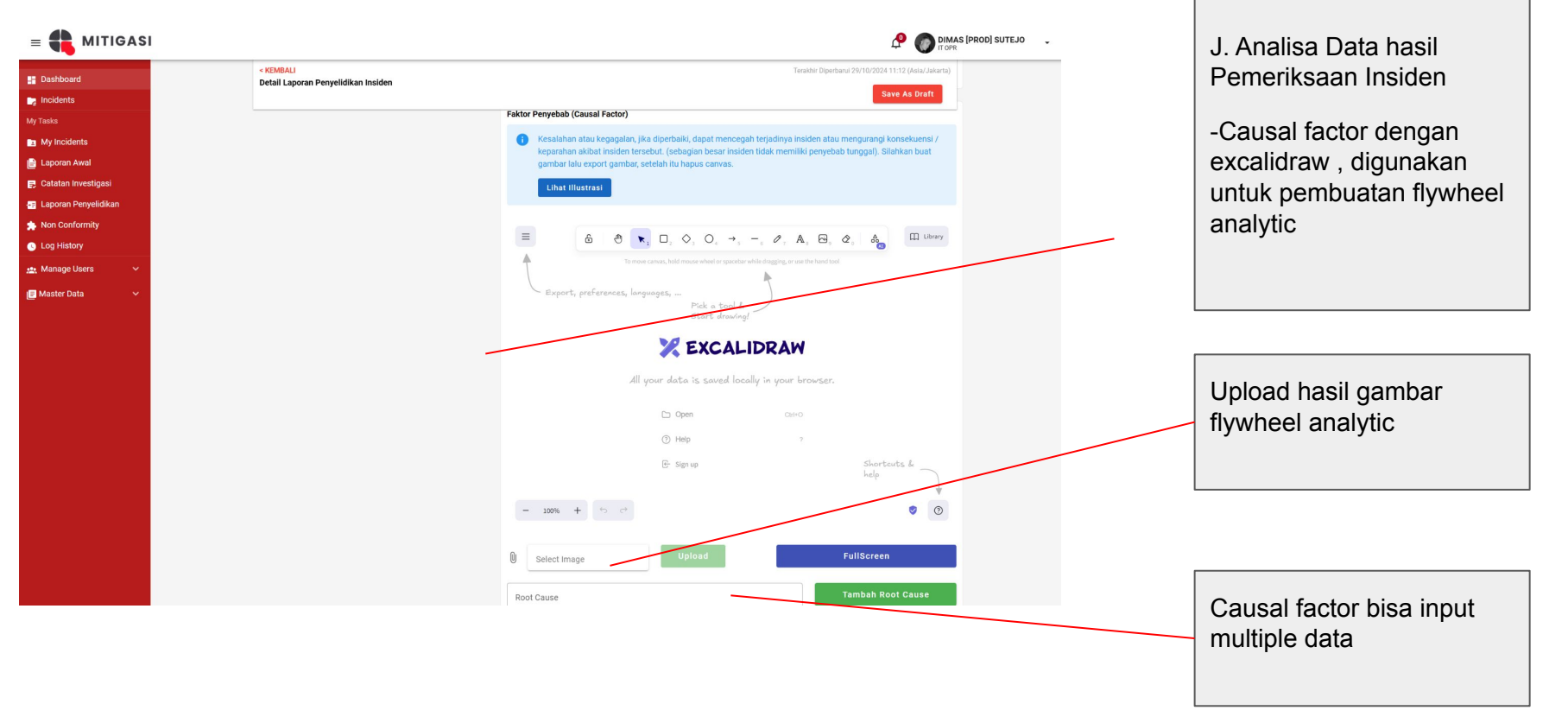

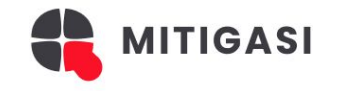

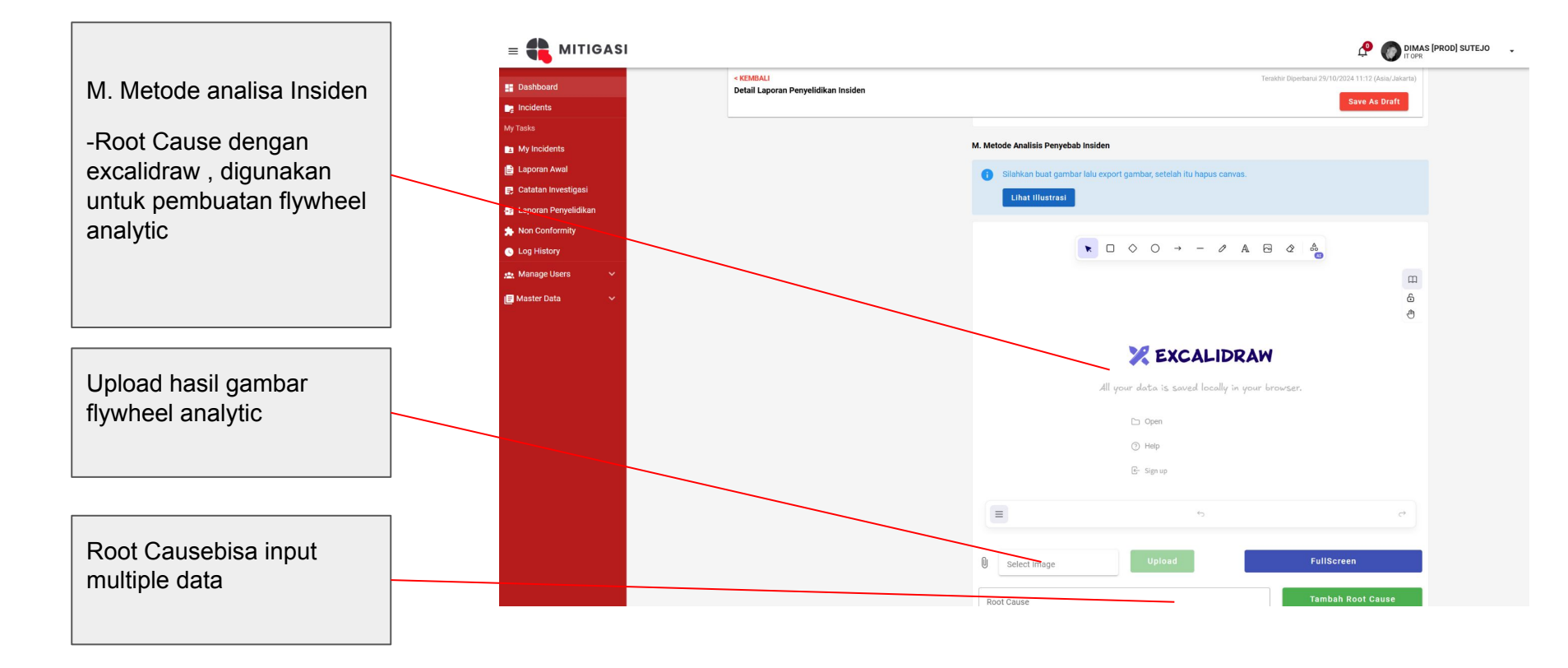

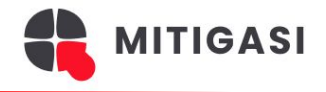

| = 📫 MITIGASI          |                                                  | 🖓 🌑 Di                                                                                                    | IAS [PROD] SUTEJO |                                                                                                    |
|-----------------------|--------------------------------------------------|----------------------------------------------------------------------------------------------------|-------------------|----------------------------------------------------------------------------------------------------|
| II Dashboard          | < KEMBALI<br>Detail Laporan Penyelidikan Insiden | Terakhir Diperbarul 29/10/2024 11.12 (Asia/Jakarta)<br>Save As Draft                                                                                                    |                   | M. Metode analisa Insiden                                                                                                    |
| My Tasks              |                                                  | N. Klasifikasi Penyebab Insiden                                                                                                    |                   |                                                                                                    |
| My Incidents          |                                                  |                                                                                                    |                   | 1. Analisa Hasil Investigasi                                                                                                 |
| 🖹 Laporan Awal        |                                                  | setelah dilakukan analisis terhadap semua faktor penyebab klasifikasikan faktor-faktor penyebab dan akar<br>penyebab menggunakan kategori BARAICA sebagai referensi penulisan kode dan judul faktor penyebab                                                                                                    |                   | Melakukan hasil analisis                                                                                                    |
| 🛃 Catatan Investigasi |                                                  |                                                                                                    |                   | investigasi dan                                                                                                    |
|                       |                                                  | Analisa Hasil Investigasi                                                                                                    |                   | investigasi dan                                                                                                    |
| non Conformity        |                                                  | B I U ⊕ ⊨ ≕ A M Sans Serif ÷ ≕ � 日 ⊡ ↔                                                                                                    |                   | menetapkan klasifikasi                                                                                                    |
| 🕓 Log History         |                                                  | Masukkan deskripsi singkat insiden                                                                                                    |                   | terhadan haraica                                                                                                    |
| 🏩 Manage Users 🗸 🗸    |                                                  |                                                                                                    |                   |                                                                                                    |
| 💽 Master Data         |                                                  | Kategori       Plih Kategori         Sub Kategori       PILIH SUB KATEGORI         Baraika       8-1 Kepadatan atau gerakan yang terbatas         •       •         •       •         •       •         •       •         •       •         •       •         •       •         •       •         •       •         •       •         •       •         •       •         •       • |                   | 2. Kurang kendali<br>management<br>Melakukan hasil analisis<br>investigasi dan<br>menetapkan klasifikasi<br>terhadap baraica |
|                       |                                                  | Kurang Kendali Manajemen<br>BILOSE E = A K Sans Senif ≎ = % E C ↔ (1)                                                                                                    |                   |                                                                                                    |
|                       |                                                  | Afasukkan deskrpur angkat inaiden                                                                                                    | _                 |                                                                                                    |
|                       |                                                  | Kategori Pilih Kategori 👻                                                                                                    |                   |                                                                                                    |

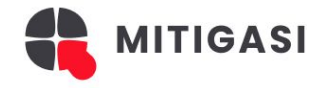

DIMAS [PROD] SUTEJO = 🛖 MITIGASI P < KEMBALI - Dashboard Detail Laporan Penvelidikan Insiden Incidents My Tasks O. Tindakan Perbaikan dan Pencegahan (NC) My Incidents O. Tindakan perbaikan 📄 Laporan Awal Kode Baraica 📃 Catatan Investigasi dan pencegahan (NC) Rencana Tindakan dan Pencegahan 🛸 Non Conformity Form pembuatan NC Log History penunjukan pic nc, due 🤬 Manage Users I Master Data date nc dan baraica nc Batas Waktu dd/mm/yyyy 8 oleh sekretaris Oleh **O TAMBAHKAN NON CONFORMITY** P. Tim Penyelidikan Insider **KETUA TIM** OSVALDO DIO SEKRETARIS -----

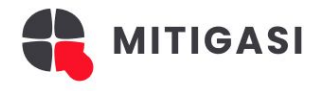

|                       |                                                  |                                     |                       |                                   | ROD] SUTEJO 🖕 |                                                      |
|-----------------------|--------------------------------------------------|-------------------------------------|-----------------------|-----------------------------------|---------------|------------------------------------------------------|
| Bashboard             | < KEMBALI<br>Detail Laporan Penyelidikan Insiden |                                     | Terakhir Diperbarul 2 | //10/2024 11:12 (Asia/Jakarta)    |               | D. Time Demonstrative and the side of                |
| 📭 Incidents           |                                                  |                                     |                       | Save As Draft                     |               | P. Tim Penyelidikan Insiden                          |
| My Tasks              |                                                  | • ТАМВАН                            | KAN NON CONFORMITY    |                                   |               | List investigator beserta dengan position dan status |
| My Incidents          |                                                  | D Tim Denvelidiken Insiden          |                       |                                   |               | detail Lanoran n                                     |
| 🖹 Laporan Awal        |                                                  |                                     |                       |                                   |               |                                                      |
| 🛃 Catatan Investigasi |                                                  | KEI GA TIM                          |                       |                                   |               |                                                      |
| Eaporan Penyelidikan  |                                                  | OSVALDO DIO<br>STAFF                |                       | Waiting for Approval              |               |                                                      |
| * Non Conformity      |                                                  | -                                   |                       |                                   |               |                                                      |
| O Log History         |                                                  | SEKRETARIS                          |                       |                                   |               |                                                      |
| 🏩 Manage Users 🗸 🗸    |                                                  |                                     |                       | American                          |               |                                                      |
| 🖪 Master Data 🗸 🗸     |                                                  | ENDP                                |                       | Approved<br>29 Oktober 2024 11:05 |               |                                                      |
|                       |                                                  | ANGGOTA                             |                       |                                   |               |                                                      |
|                       |                                                  | AGUS SUSANTO<br>STAFF               |                       | Approved<br>29 Oktober 2024 11:07 |               |                                                      |
|                       |                                                  | DANANG ADI PRAYITNO<br>Group Leader |                       | Approved                          |               |                                                      |
|                       |                                                  | ANGGOTA EKSTERNAL                   |                       |                                   |               |                                                      |
|                       |                                                  | Q. Manhour Calculation              |                       |                                   |               |                                                      |
|                       |                                                  | MANHOUR DAILY REPORT                |                       | Î                                 |               |                                                      |
|                       |                                                  | No Nama                             | Jabatan Total Hour    | Total Biaya                       |               |                                                      |
|                       |                                                  | 1 OSVALDO DIO                       | STAFF 0               | 0                                 |               |                                                      |
|                       |                                                  | 2 DADA ALILIA DI ITDI               |                       | 0                                 |               |                                                      |

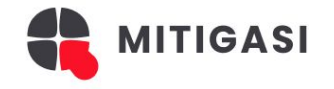

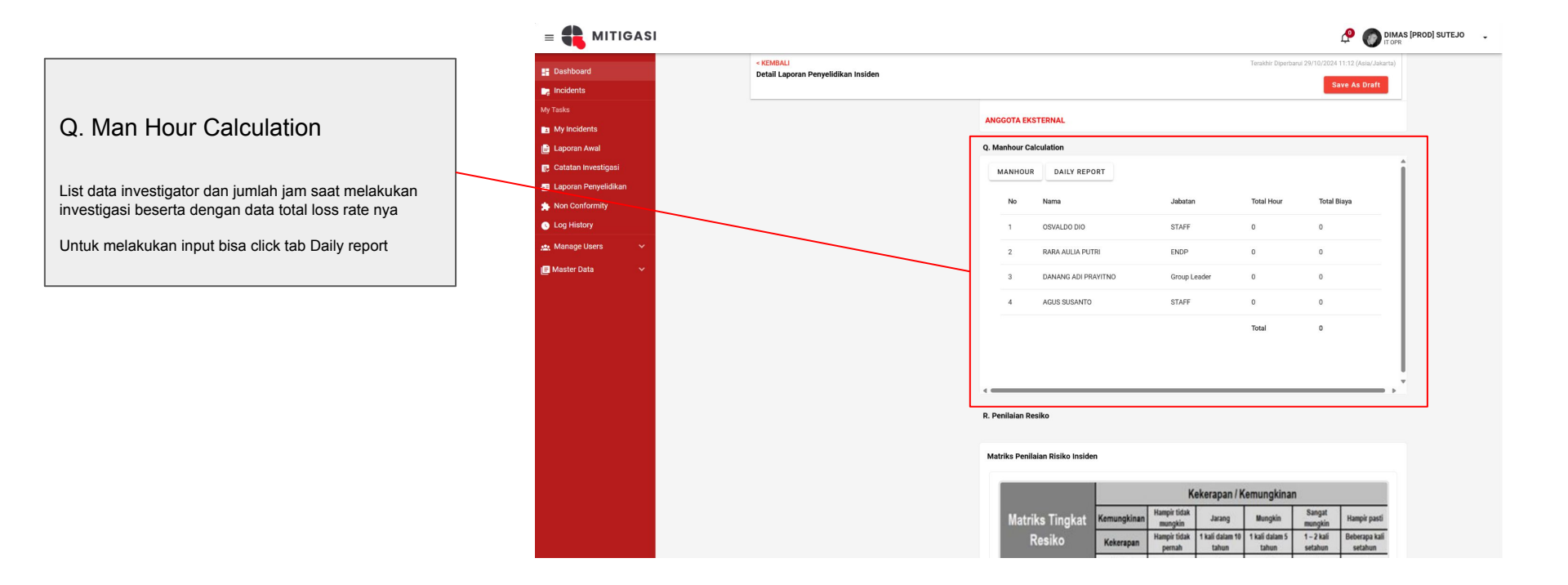

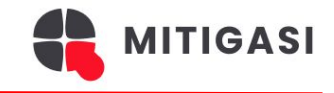

| = 📫 MITIGASI                                                                                |                                                  |           |            |                 |             |                         |                          |                         |                       | 🖉 🕥 🕅                               | MAS [PR | OD] SUTEJO |  |                                                                                                    |
|---------------------------------------------------------------------------------------------|--------------------------------------------------|-----------|------------|-----------------|-------------|-------------------------|--------------------------|-------------------------|-----------------------|-------------------------------------|---------|------------|--|----------------------------------------------------------------------------------------------------|
| 📲 Dashboard                                                                                 | < KEMBALI<br>Detail Laporan Penyelidikan Insiden |           |            |                 |             |                         |                          | Terakhir Diperb         | varui 29/10/2024      | 11:12 (Asia/Jakarta<br>ave As Draft | a)<br>• |            |  |                                                                                                    |
| My Tasks My Incidents                                                                       |                                                  | R. Penila | ian Resik  | :0              |             |                         |                          |                         |                       |                                     | Þ.      | _          |  | R. Penilaian resiko                                                                                      |
| <ul> <li>Laporan Awal</li> <li>Catatan Investigasi</li> <li>Laporan Penyelidikan</li> </ul> |                                                  | Matriks   | Penilaia   | n Risiko Inside | n           |                         |                          |                         |                       |                                     |         |            |  | Form untuk input data penilaian risiko di lengkapi<br>dengan matrik penilain untuk memudahkan sekretaris |
| 🏇 Non Conformity                                                                            |                                                  |           |            |                 | è           | K                       | ekerapan / K             | Kemungkina              | n                     |                                     |         |            |  | mengisikan data yang sesuai                                                                              |
| Log History                                                                                 |                                                  | N         | latriks    | Tingkat         | Kemungkinan | Hampir tidak<br>mungkin | Jarang                   | Mungkin                 | Sangat<br>mungkin     | Hampir pasti                        |         |            |  |                                                                                                    |
| 👥 Manage Users 🗸 🗸                                                                          |                                                  |           | Re         | siko            | Kekerapan   | Hampir tidak<br>pernah  | 1 kali dalam 10<br>tahun | 1 kali dalam 5<br>tahun | 1 – 2 kali<br>setahun | Beberapa kali<br>setahun            |         |            |  |                                                                                                    |
| 🖃 Master Data 🛛 🗸                                                                           |                                                  |           |            |                 | Nilai       | 1                       | 2                        | 3                       | 4                     | 5                                   |         |            |  |                                                                                                    |
|                                                                                             |                                                  |           |            | Sangat ringan   | 1           | 1                       | 2                        | 3                       | 4                     | 5                                   |         |            |  |                                                                                                    |
|                                                                                             |                                                  |           | ensi       | Ringan          | 2           | 2                       | 4                        | 6                       | 8                     | 10                                  |         |            |  |                                                                                                    |
|                                                                                             |                                                  |           | Iseku      | Sedang          | 3           | 3                       | 6                        | 9                       | 12                    | 15                                  |         | Y          |  |                                                                                                    |
|                                                                                             |                                                  |           | Kon        | Berat           | 4           | 4                       | 8                        | 12                      | 16                    | 20                                  |         |            |  |                                                                                                    |
|                                                                                             |                                                  |           |            | Kritis          | 5           | 5                       | 10                       | 15                      | 20                    | 25                                  |         |            |  |                                                                                                    |
|                                                                                             |                                                  | Ting      | kat Risiko | Aktual          | -           | 0 +                     |                          |                         |                       |                                     |         |            |  |                                                                                                    |
|                                                                                             |                                                  | Kete      | rangan Ri  | isiko Aktual    | м           | asukan Ketera           | ngan Risiko Al           | ktual                   |                       |                                     |         |            |  |                                                                                                    |
|                                                                                             |                                                  | Kete      | rangan Ri  | isiko Aktual    | 0           | Rendah                  | ○ Sedang                 | а Оті                   | inggi                 | ⊖ Kritis                            |         |            |  |                                                                                                    |

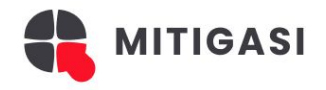

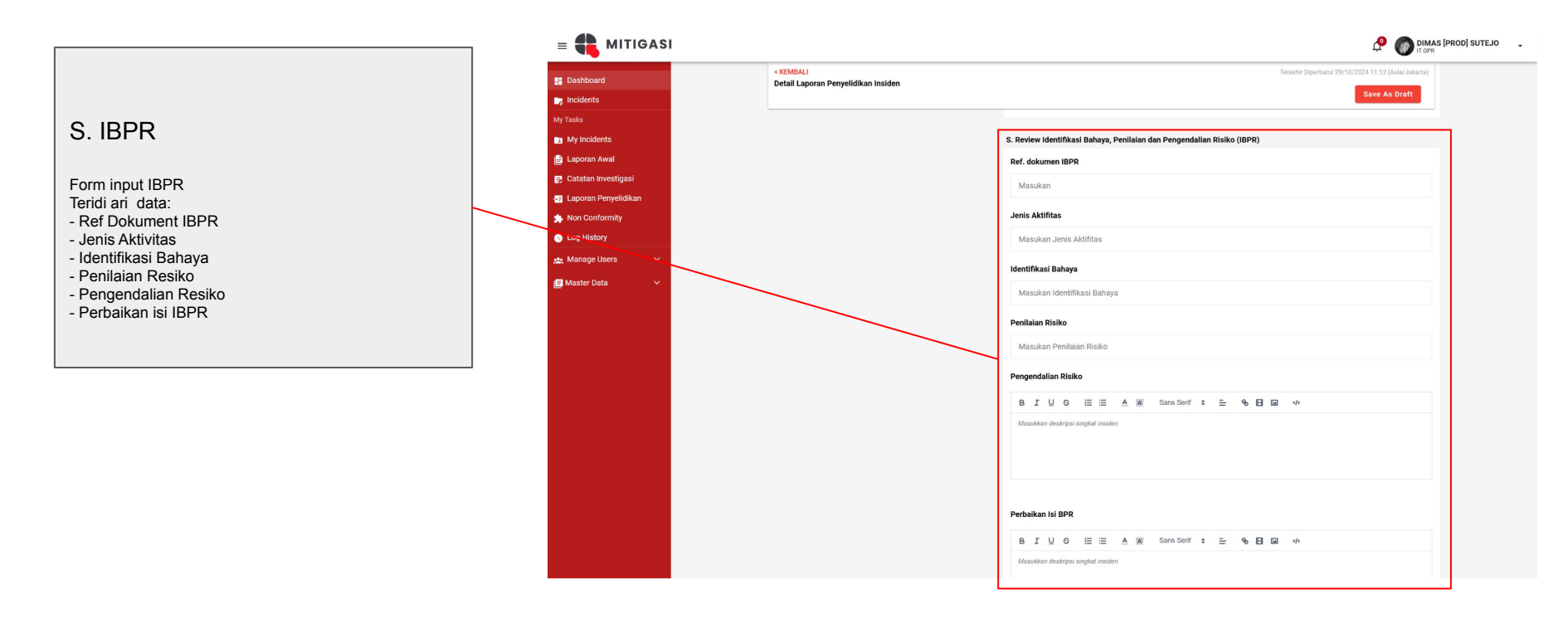

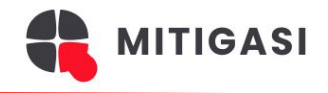

| = 📫 MITIGASI           |                                                  |                                  | DIMAS [PROD] SUTEJO        |                                    |
|------------------------|--------------------------------------------------|----------------------------------|----------------------------|------------------------------------|
| Bashboard              | < KEMBALI<br>Detail Laporan Penyelidikan Insiden | Terakhir Diperbarul 29/10.       | /2024 11:12 (Asia/Jakarta) |                                    |
| Ca Incidents           |                                                  |                                  | Save AS Dialt              |                                    |
| My Tasks               |                                                  |                                  |                            |                                    |
| I My Incidents         | 1                                                |                                  |                            | C. Dovious Sistem tenggen Derurat  |
| E Laporan Awal         |                                                  | T. Review Sistem Tanggap Darurat |                            | S. Review Sistern langgap Darural  |
| 🛃 Catatan Investigasi  |                                                  | Referensi Prosedur TD            |                            | Form input yang Terdiri dari data: |
| E Laporan Penyelidikan |                                                  | Masukan Referensi Prosedur TD    |                            | 1 5 5                              |
| Non Conformity         |                                                  | Broces Beccon                    |                            |                                    |
| C Log History          |                                                  | Flores Respon                    |                            | Referensi Prosedur                 |
| 🙇 Manage Users 🗸 🗸     |                                                  | Masukan Proses Respon            |                            | Proces Pespen                      |
| 📕 Master Data 🛛 🗸      |                                                  | Kompetensi Personii              |                            | Kompatanai Damanil                 |
|                        |                                                  | Masukan Kompetensi Personil      |                            | Kompetensi Personii                |
|                        |                                                  | Peralatan/sarana                 |                            | Peralatan/sarana                   |
|                        |                                                  | Masukan Peralatan/sarana         |                            | Waktu respon                       |
|                        |                                                  | Waktu Respon                     |                            | Perbaikan Isi Prosedur             |
|                        |                                                  | Masukan Waktu Respon             |                            |                                    |
|                        |                                                  | Perbaikan Isi Prosedur           |                            |                                    |
|                        |                                                  | Masukan Perbaikan Isi Prosedur   |                            |                                    |
|                        |                                                  |                                  |                            |                                    |
|                        |                                                  | U. Pengesah Laporan              |                            |                                    |
|                        |                                                  | DISIAPKAN                        |                            |                                    |
|                        |                                                  | OSVALDO DIO<br>STAFF             | Waiting for Approval       |                                    |

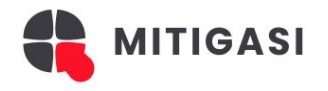

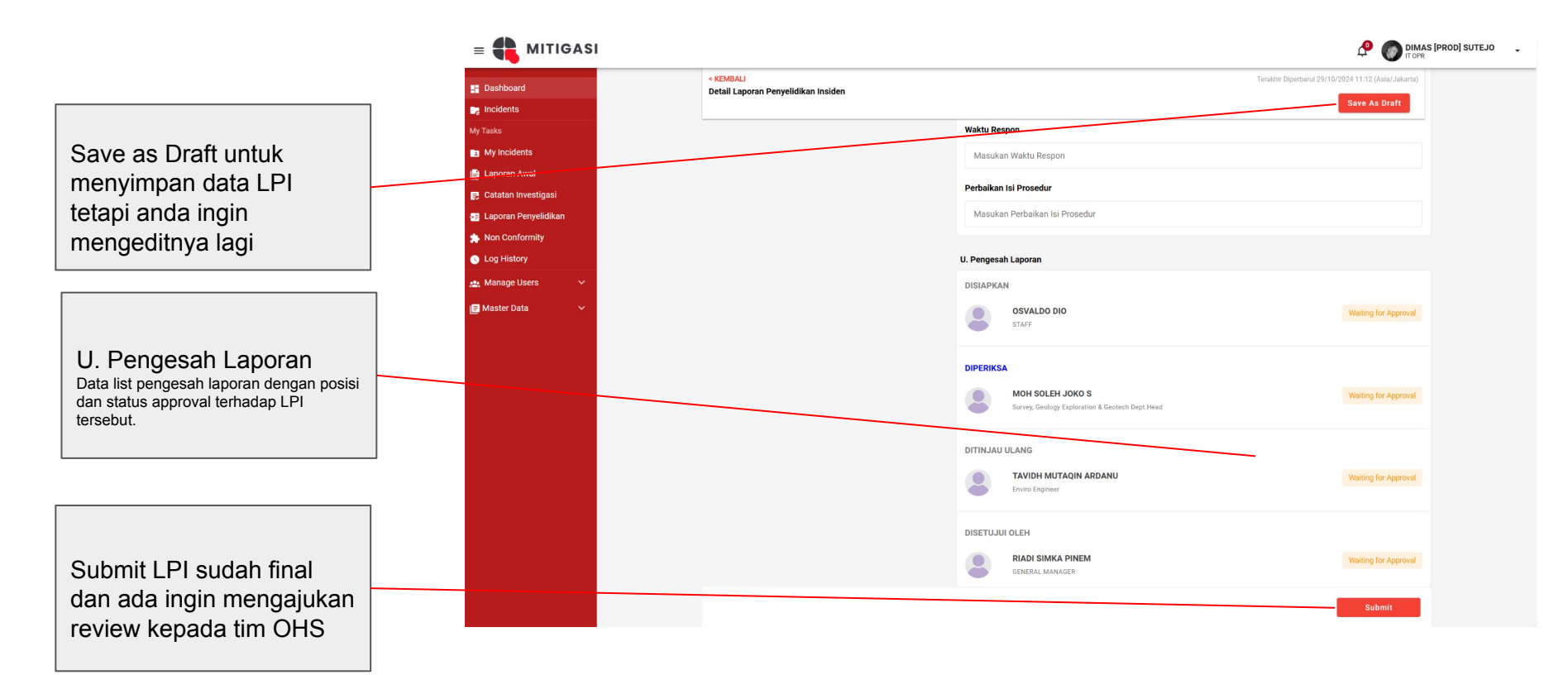

Catatan Investigasi

MITIGASI

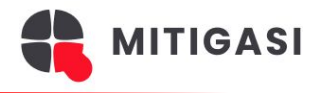

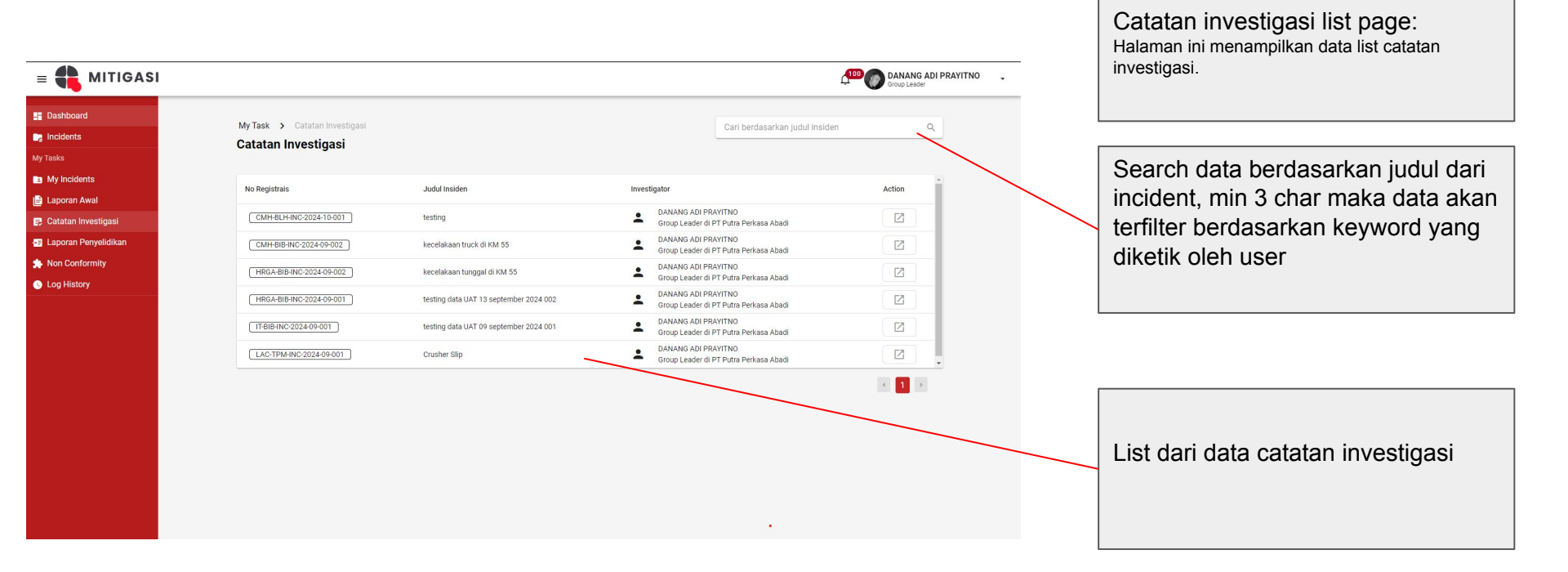

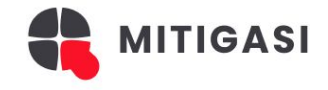

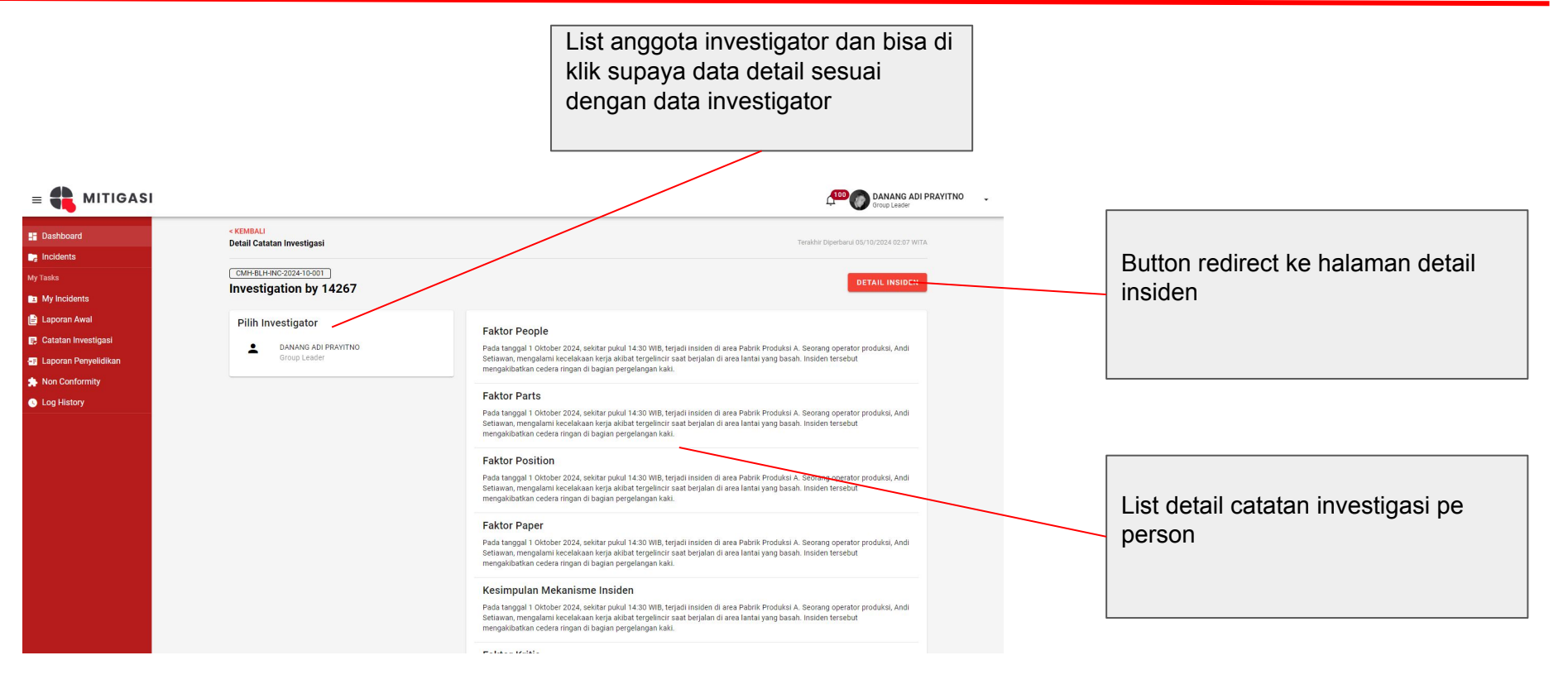

# Non Conformity

MITIGASI

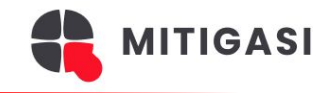

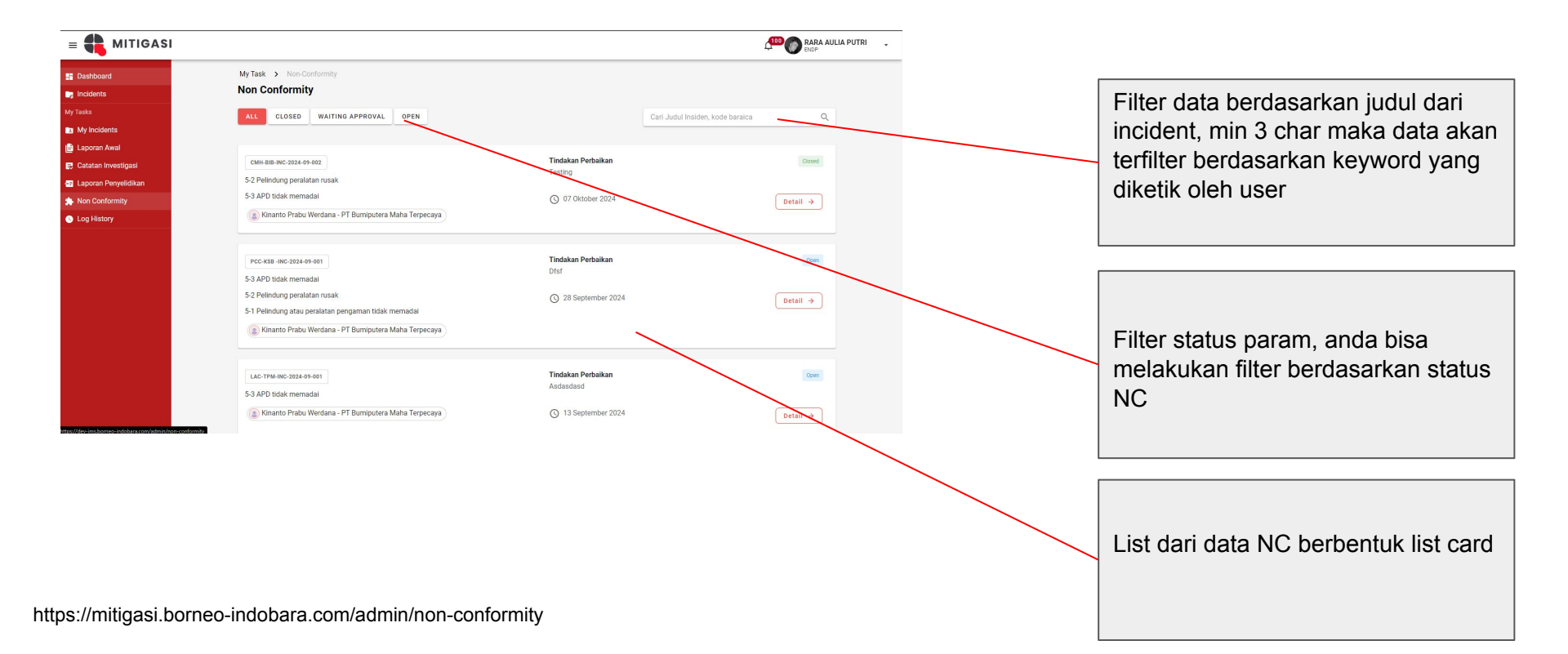

### **Detail NC Page**

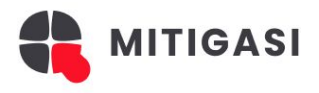

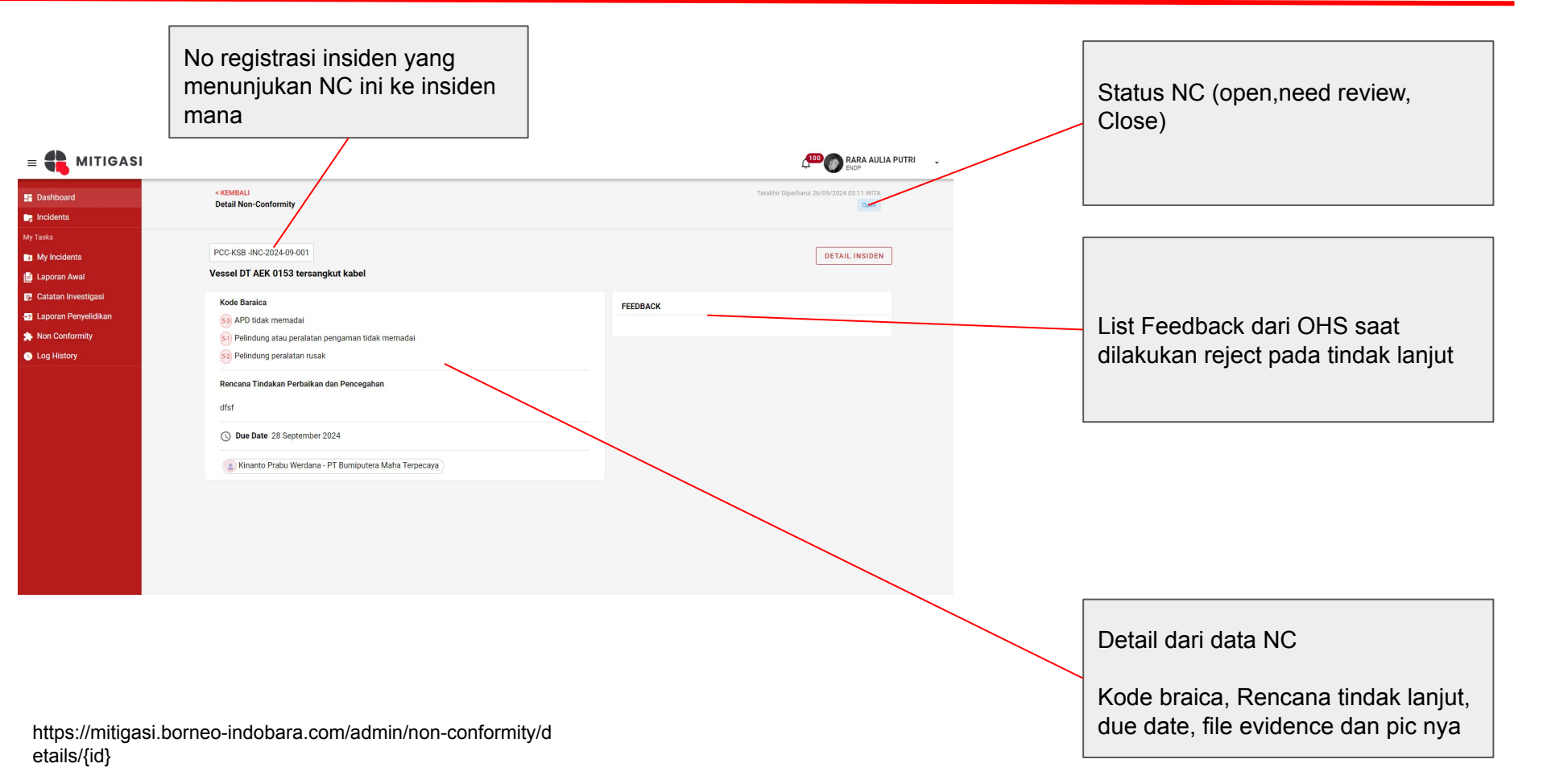

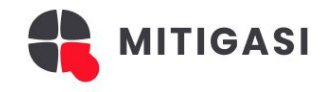

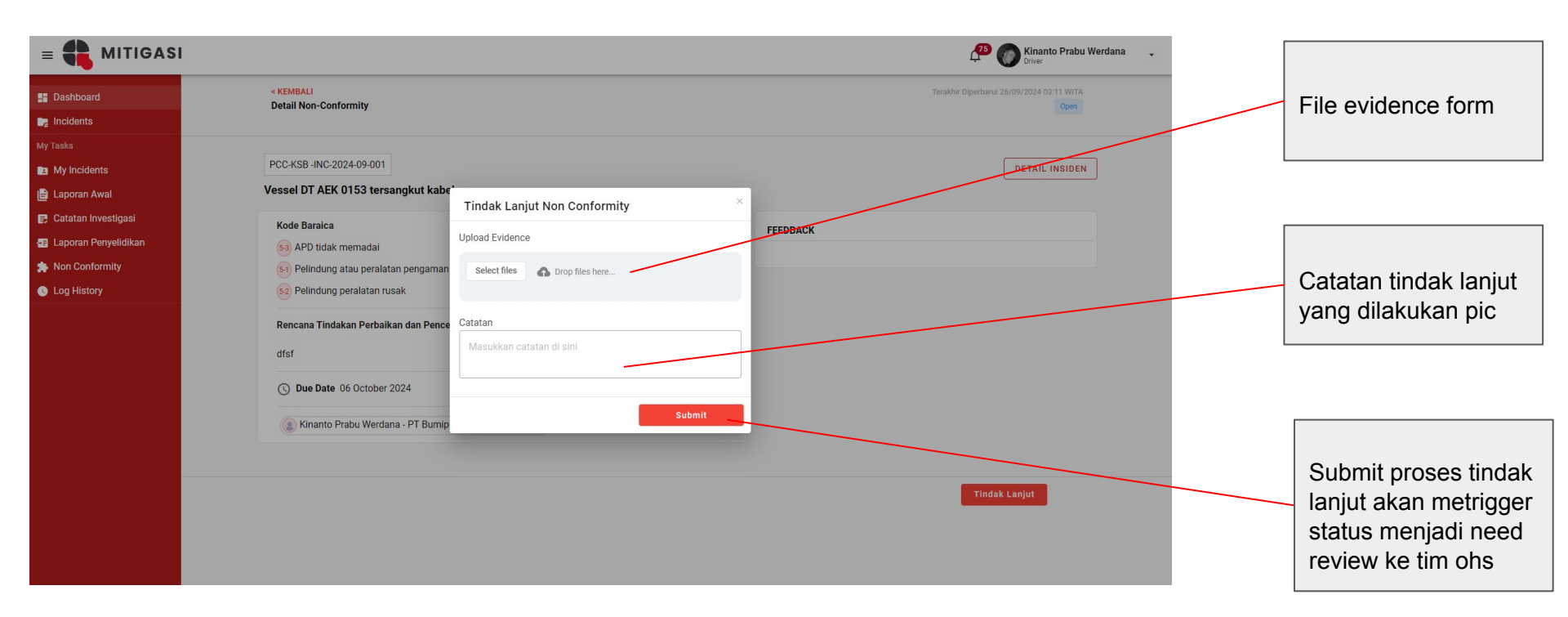

https://mitigasi.borneo-indobara.com/admin/non-conformity/d etails/{id}

# All Incident

MITIGASI

**Incidents Page** 

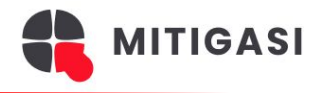

| asks       My Incidents     Tahun     Bulan     Kategori Umum     Kategori Khusus     Kategori Area     Dept Custodia       Laporan Awal     All     All     All     All     All     All     All       Laporan Penyelidikan     PCC-CKT-INC-2024-09-001     DT satu jalur dengan     ar.     th     ar.     th                                                                                                    | n Perusahaa | n<br>~ |
|----------------------------------------------------------------------------------------------------|-------------|--------|
| ty incidents     aporan Awal       atatan Investigasi     All       aporan Penyelidikan     PCC-CKT-INC-2024-09-001   DT satu jalur dengan                                                                                                    |             | ~      |
| poran Awal         Image: Constraint of the second second sec | ASI         |        |
| atan Investigasi         No Reg / Waktu         Lokasi         Judul Insiden         Investigasi         LPI           oran Penyelidikan                                                                                                    |             |        |
| ran Penyelidikan PCC-CKT-INC-2024-09-001 DT satu jalur dengan produktion politikan                                                                                                    | NC          | Actio  |
| Ulepocor Completed Public                                                                                                    | hed 0       | 6      |
| onformity 30/09/2024 07:59 WITA HD Disposal Edityson Completed Paula                                                                                                    |             |        |
| story LAC-PPA-INC-2024-09-001 Pit Batulaki HD nabrak DT Completed Public<br>30/09/2024 07:59 WITA                                                                                                    | hed 0       | E      |
| e Users V HIGA-BIB-INC-2024-09-002 Kolam 10Ha kecelakaan tunngal di KM 55 Completed Public                                                                                                    | hed 0       | Ē      |
| Data V 30/09/2024 07:59 WITA                                                                                                    |             |        |
| Carl berdasarkan judul Insiden     Incidents     Carl berdasarkan judul Insiden     Tahun Bulan Kategori Umum Kategori Khusus Kategori Area Pept Custodian Perusahar     2024 	 All 	 All 	 All 	 All 	 All 	 All 	 All 	 Pruse     PorceKTINC-2024-09-001 DT satu jalur dengan Disposal Longsor     Completed Published ©     10/07/2024 07:59 WITA     PorceKTINC-2024-09-001 PIT Batulaki HD nabrak DT     Completed Published ©     10/07/2024 07:59 WITA     Logistik BAMA testing data UAT 13 september 2024     Completed Published ©     30/09/2024 07:59 WITA                                                                                                    | E           |        |
|                                                                                                    | ĺ           | < 1    |
|                                                                                                    |             |        |
|                                                                                                    |             |        |
|                                                                                                    |             |        |
| ims.borneo-indobara.com/admin/all-incidents                                                                                                    |             |        |

Filter data berdasarkan judul dari incident, min 3 char maka data akan terfilter berdasarkan keyword yang diketik oleh user

Halaman ini menampilkan data incident yang

Incident page:

telah publish.

Filter multi param, anda bisa melakukan filter berdasarkan , tahun , bulan, kategori khusus, kategori are, dept kustodian dan perusahaan.

List dari data incident yang sudah published